### Technical Bulletin

#### PAGE: 1/18

| Model: N-C3                        |                              |           | Dat    | e: 10-Dec              | -10    | No.: RD093001      |
|------------------------------------|------------------------------|-----------|--------|------------------------|--------|--------------------|
| Subject: Service Manual Correction |                              |           |        | Prepared by: F.Noguchi |        |                    |
| From: 2nd Overs                    | eas Tech Support Sec. 2nd PC | QM Dept   |        |                        |        |                    |
| Classification:                    | Troubleshooting              | Part info | ormat  | tion                   | Action | n required         |
|                                    | 🗌 Mechanical                 | Electrica | al     |                        | Servic | ce manual revision |
|                                    | Paper path                   | 🗌 Transmi | it/rec | eive                   | Retrof | fit information    |
|                                    | Product Safety               | Other (   |        | )                      | Tier 2 |                    |

#### Revisions made to the N-C3 Field Service Manual (FSM) and Technical Training Package (TTP)

This RTB contains the following revisions (additions, deletions, corrections), which have been **highlighted in bold** below:

- 1) Revisions made to the **FSM (RFLP)**, which have already been applied to the final release, the FSM (Final)
- 2) Revisions made to the TTP (Final)

#### 1) Field Service Manual (FSM)

• Corrected:

RICOH

- 2. Installation > Main Machine Installation (D093/D094) > Developer
  - 9. Switch the main power switch on.

If the development motor starts, wait for 50 sec. for it to stop. Go to step 13. -or-

If the development motor does not start, go to the next step.

- 10. Open SP2924-1. Change the "1" setting to "3".
- 11. Switch the main power switch off/on. The development motor starts. Wait 50 sec. for it to go off.
- 12. Open SP2924-1. Change the "3" setting to "1".
- 13. Switch the main power switch off.

| RICOH       | Technical Bulletin | PAGE: 2/18    |
|-------------|--------------------|---------------|
| Model: N-C3 | Date: 10-Dec-10    | No.: RD093001 |

• Corrected:

2. Installation > Installation of MFP Option > IEEE802.11a/g Interface Unit Type J > Installation

- 13. Print a Configuration Page to confirm correct information: User Tools > Printer Features > List/ Test Print > Configuration Page
- 14. Do SP5840-001 (WEP Key Selected).
- Added:
- 3. Preventive Maintenance > PM Tables > Main Machine

| Description Q'ty H                      |  | PM Interval |      | рм    | Commonte       |  |
|-----------------------------------------|--|-------------|------|-------|----------------|--|
|                                         |  | Metric      | Feet | 1 171 | Comments       |  |
| Development                             |  | •           |      | •     |                |  |
| Magnet (Idle Registration Roller panel) |  | 5.5         | 18.0 | С     | vacuum cleaner |  |

- Added:
- 3. Preventive Maintenance > Cleaning Points

Idle Registration Roller panel

- 1. Remove idle registration roller panel [1]. (Refer to 4. Replacement and Adjustment > Common Procedure > Idle Registration Roller Panel)
- 2. Use a vacuum cleaner to remove the developer from the magnets [2].

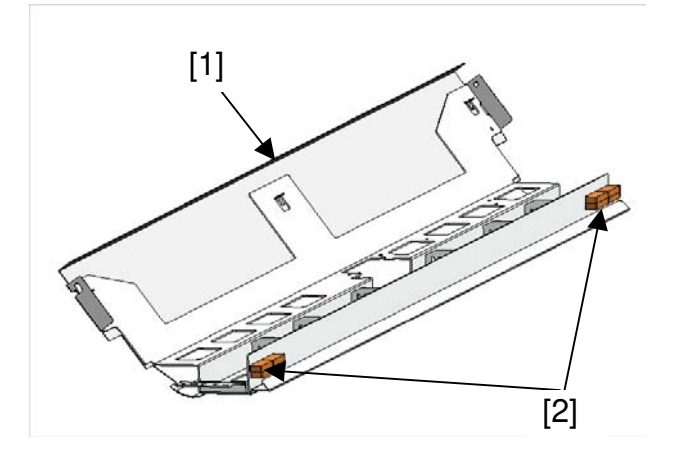

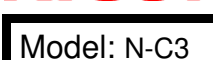

Date: 10-Dec-10

No.: RD093001

- Added:
- 4. Replacement and Adjustment > Scanner > CIS

13. Do a test copy and check the quality.

#### Important:

After replacing the CIS, store the SD card and data sheet with the flat brush stored on the right bottom edge of the main machine.

- Corrected:
- 4. Replacement and Adjustment > Development > Developer
  - 12. Switch the main power switch on. If the development motor starts, wait 50 sec. for it to stop. Go to step 16. -or-

If the development motor does not start, go to the next step.

- 13. Open SP2924-1. Change the "1" setting to "3".
- 14. Switch the main power switch off/on. The development motor starts. Wait 50 sec. for it to go off.
- 15. Open SP2924-1. Change the "3" setting to"1".
- 16. Switch the main power switch off.
- Corrected:

#### 5. System Maintenance > Main SP Modes

| 1005 | Fusing Temperature                                                                                                    | Adjustment             |  |  |
|------|----------------------------------------------------------------------------------------------------|------------------------|--|--|
| 1    | Copy Ready Tempe                                                                                                    | Copy Ready Temperature |  |  |
|      | Sets the copy ready fusing temperature. The setting is the difference from the target fusing temperature that is set with SP1931. [0 to 50/10/1°C] |                        |  |  |
|      | Copying can start at this temperature before the hot roller reaches its target                                                                     |                        |  |  |
| 1936 | Lower Limit Temp: Press Roller                                                                                                    |                        |  |  |
| 1    | Plain: Mode1                                                                                                    |                        |  |  |
| 2    | Plain: Mode2                                                                                                    |                        |  |  |
| 3    | Plain: Mode3                                                                                                    | [0 to 50/0/5°C]        |  |  |
| 4    | Plain: Mode4                                                                                                    |                        |  |  |
| 5    | Plain: Mode5                                                                                                    |                        |  |  |
| 6    | Trans.: Mode1                                                                                                    | [0 to 50/20/5°C]       |  |  |
| 7    | Trans.: Mode2                                                                                                    | [0 to 50/0/5°C]        |  |  |
| 8    | Trans.: Mode3                                                                                                    |                        |  |  |
| 9    | Trans.: Mode4                                                                                                    |                        |  |  |

## Technical Bulletin

| RICC      | т нс                                                                                                    | echnical <b>B</b>                                                                                                    | ulletin                                                                                                    | PAGE: 4/18                                                                                                    |
|-----------|----------------------------------------------------------------------------------------------------|----------------------------------------------------------------------------------------------------|----------------------------------------------------------------------------------------------------|----------------------------------------------------------------------------------------------------|
| Model: N- | C3                                                                                                    |                                                                                                    | Date: 10-Dec-10                                                                                                    | No.: RD093001                                                                                                    |
| 10        | Trans.: Mode5                                                                                                    |                                                                                                    |                                                                                                    |                                                                                                    |
| 11        | Film: Mode1                                                                                                    |                                                                                                    |                                                                                                    |                                                                                                    |
| 12        | Film: Mode2                                                                                                    |                                                                                                    |                                                                                                    |                                                                                                    |
| 13        | Film: Mode3                                                                                                    |                                                                                                    |                                                                                                    |                                                                                                    |
| 14        | Film: Mode4                                                                                                    |                                                                                                    |                                                                                                    |                                                                                                    |
| 2208      | Toner Supply Setting                                                                                                    | 2                                                                                                    |                                                                                                    |                                                                                                    |
| 3         | Toner Supply Mode                                                                                                    | 5                                                                                                    |                                                                                                    |                                                                                                    |
|           | <ul> <li>This SP sets the to supply GAIN base determines the sup 6% coverage.</li> <li>When fixed toner so of coverage in the If the density of the set for the fixed ton [0 to 2 /0 / 1]</li> <li>Detect Mode (use 1: Fixed Mode (%3).</li> <li>Fixed Mode (6%).</li> <li>If the ID sensor is "1". The operator of becomes available After the ID sensor here.</li> </ul>                                                                                                    | oner supply mode for<br>d on the ID sensor re<br>oply GAIN for the fixe<br>supply is selected, the<br>image passing through<br>image on the pape<br>her supply mode, the<br>s ID sensor)<br>Coverage fixed at<br>Coverage fixed at<br>damaged and cannot<br>an continue to use t<br>the<br>mas been replaced, | <ul> <li>toner supply control.</li> <li>eading of the ID sense</li> <li>ed toner supply mode</li> <li>e image density is de</li> <li>ingh the machine.</li> <li>r passing through is he</li> <li>e image will be lighter</li> <li>3% (medium)</li> <li>6% (darker)</li> <li>t be replaced immedi</li> <li>he machine until a ne</li> <li>reset the SP to 0.</li> </ul> | This determines the<br>or pattern. This<br>for 3% coverage and<br>termined by the rate<br>higher than the rate<br>ately, set either SP to<br>w ID sensor |
| 7         | Long Print: Mode Se                                                                                                    | tting                                                                                                    |                                                                                                    |                                                                                                    |
|           | <ul> <li>The machine switcher any original longer the second second seco</li></ul> | es to the Long Prin<br>han 1189 mm (46.8<br>t for the graphic or lin<br>required for printing.<br>de job the setting c<br>phic mode, and the<br>line mode.                                                                                                    | t mode (fixed toner<br>3 in.).<br>ne mode, depending<br>of SP2208-5 is reflec<br>e setting of SP2208-                                                                                                    | supply mode) for<br>on which type of job<br>cted when the<br>6 is reflected when                                                                         |
| 2301      | Transfer Current Ad                                                                                                    | ustment                                                                                                    |                                                                                                    |                                                                                                    |
| 6         | Roll Paper: Transluc<br>[0 to 230/60/1 4]                                                                                                    | ent: Before Leadin                                                                                                    | g Edge                                                                                                    |                                                                                                    |
| 2924      | Developer Mixing                                                                                                    |                                                                                                    |                                                                                                    |                                                                                                    |
| 1         | Warmup                                                                                                    |                                                                                                    |                                                                                                    |                                                                                                    |
|           | Prevents the occur<br>machine is switche<br>mode.                                                                                                    | rence of dirty bac<br>d on, or returns f                                                                                                    | kground on the fir<br>rom the auto off m                                                                                                    | rst copy after the<br>node or sleep                                                                                                    |

|                                                                                                    | C3                                                                                                    | Date: 10-Dec-10                                                                                                 | No.: RD093001                                                                          |  |  |  |
|----------------------------------------------------------------------------------------------------|----------------------------------------------------------------------------------------------------|----------------------------------------------------------------------------------------------------|----------------------------------------------------------------------------------------|--|--|--|
|                                                                                                    | [0 to 3/1/1]<br>0: Off<br>1: On (50 sec.). Development motor ro<br>switched on when fusing temperature<br>2: On (30 sec.). Development motor ro<br>switched on when fusing temperature<br>3: Development motor rotates 50 sec.<br>temperature. | otates 50 sec. afte<br>e is less than 50°C<br>otates 30 sec. afte<br>e is less than 50°C<br>., regardless of th | er the machine is<br>C (122°F).<br>Er the machine is<br>C (122°F).<br>e current fusing |  |  |  |
| 2                                                                                                    | Enable                                                                                                    |                                                                                                    |                                                                                        |  |  |  |
|                                                                                                    | If the upper unit remains open for a long<br>temporarily fatigue the drum and cause I<br>this problem, set this SP to "1" so as soc<br>charge corona can apply a charge to the<br>[0 to 1/1/1]<br>0: OFF<br>1: ON                              | time, external ligh<br>horizontal banding<br>on as the upper un<br>drum to correct th                           | t can sometimes<br>in prints. To solve<br>it is closed, the<br>le problem.             |  |  |  |
| 2926                                                                                                    | Used Toner Overflow Detect                                                                                                    |                                                                                                    |                                                                                        |  |  |  |
| 1                                                                                                    | Used Tnr M (Sensor Detection)                                                                                                    |                                                                                                    |                                                                                        |  |  |  |
|                                                                                                    | starts 10 sec. after the main power switch<br>temperature is less than 50°C (122°F).<br>[0 to 30/30/5]<br>Note: Ten seconds after the machine is<br>that the toner collection bottle is full, the<br>operate.                                  | switched on if the used toner bottle r                                                                          | machine detects notor does not                                                         |  |  |  |
| 3                                                                                                    | Used Toner Bottle Full Detect                                                                                                    |                                                                                                    |                                                                                        |  |  |  |
| Sets the length of paper that can be printed from the time the detected near full until the used toner bottle is detected co [1 to 50/30/1 m] |                                                                                                    |                                                                                                    | he toner bottle is mpletely full.                                                      |  |  |  |
| 3920                                                                                                    | ID Sensor Pattern Interval                                                                                                    |                                                                                                    |                                                                                        |  |  |  |
| 1                                                                                                    | Job End                                                                                                    |                                                                                                    |                                                                                        |  |  |  |
|                                                                                                    | This SP sets the distance between the resensor pattern.<br>[20 to 1000 / 100 / 100 cm]                                                                                                    | eadings of the prev                                                                                             | vious and next ID                                                                      |  |  |  |
| 4903                                                                                                    | Image Quality Adjustment                                                                                                    |                                                                                                    |                                                                                        |  |  |  |
| 3                                                                                                    | Independent Dot Erase : Drawing                                                                                                    |                                                                                                    |                                                                                        |  |  |  |
|                                                                                                    | Sets the independent dot erase mode fo<br>Line Drawing Mode.<br>[0 to 7 / 0 / 1]<br>0 (Weakest), 4 (Medium: Default), 7 (Str                                                                                                    | r scanning indeper<br>ongest)                                                                                   | ndent dot erase in                                                                     |  |  |  |
|                                                                                                    | A                                                                                                    |                                                                                                    |                                                                                        |  |  |  |

Technical Bulletin

PAGE: 5/18

RICOH

### Technical Bulletin

PAGE: 6/18

| lodel: N- | C3                                                                                                    | Date: 10-Dec-10                  | No.: RE   | 0093001    |
|-----------|----------------------------------------------------------------------------------------------------|----------------------------------|-----------|------------|
| 1         | Counter Method                                                                                                    |                                  |           |            |
|           | Selects the counting method<br>[0 to 1/0/1]<br>0: Development counter (black prints)<br>1: Paper counter. Shows the total page                                                                                                    | counts                           |           |            |
| 5056      | Coverage Counter Display                                                                                                    |                                  |           | CTL        |
|           | This SP switches the counter list for the [0 to 1/1/1] 0: On, 1: Off                                                                                                    | e system administrato            | r on/off. |            |
| 5113      | Optional Counter Type                                                                                                    |                                  |           | CTL        |
| 1         | Default Optional Counter Type                                                                                                    |                                  |           |            |
|           | Selects the type of counter:<br>0: None<br>1: Key Card (RK3, 4) <b>Japan Only</b><br>2: Key Card Down<br>3: Pre-paid Card<br>4: Coin Rack<br>5: MF Key Card<br>11: Exp Key Card (Add)<br>12: Exp Key Card (Deduct)                                     |                                  |           |            |
| 2         | External Optional Counter Type                                                                                                    |                                  |           |            |
|           | Enables the SDK application. This lets<br>device for user access control.<br><b>[0 to 3/0/1]</b><br><b>Note</b> : "SDK" refers to software on an S<br>[0 to 3/1]<br>0: None<br>1: Expansion Device 1<br>2: Expansion Device 2<br>3: Expansion Device 3 | you select a number f<br>D card. | or the e  | xternal    |
| 5118      | Disable Copying                                                                                                    |                                  |           | CTL        |
|           | Temporarily denies access to the mach<br>[0 to 1/0/1]<br>0: Release for normal operation<br>1: Prohibit access to machine                                                                                                    | nine.                            |           |            |
| 5121      | Counter Up Timing                                                                                                    |                                  |           | CTL        |
|           | Determines whether the optional key co<br>paper exit.<br>[0 to 1/1/1]<br>0: Feed count<br>1: No feed count                                                                                                    | ounter counts up at pa           | aper feed | d-in or at |

### Technical Bulletin

PAGE: 7/18

| odel: N- | C3                                                                                                    | Date: 10-Dec-10                           | No.: RD093001     |  |  |
|----------|----------------------------------------------------------------------------------------------------|-------------------------------------------|-------------------|--|--|
| 5127     | APS Off Mode                                                                                                    |                                           | CT                |  |  |
|          | This SP can be used to switch APS (Au<br>or pre-paid key card device is connecte<br>[0 to 1/0/1]<br>0: On<br>1: Off                                                                                                    | uto Paper Select) off ved to the machine. | while a coin lock |  |  |
| 5162     | App. Switch Method                                                                                                    |                                           | CT                |  |  |
|          | Determines if the application screen changes with a hardware switch or a software switch.<br><b>[0 to 1/0/1]</b><br>0: Soft Key Set<br>1: Hard Key Set                                                                                                    |                                           |                   |  |  |
| 5169     | CE Login                                                                                                    |                                           | CT                |  |  |
|          | <ul> <li>machine is in the CE (Customer Engineer/Service Technician) login mode<br/>In the CE login mode:</li> <li>The machine power can be turned off and on in the SP mode, and it will remain the SP mode after power is restored.</li> <li>This SP is automatically reset to "0" (disabled) after the service technician clot the SP mode with the [Exit] soft button or after the log out timer expires.</li> <li>Note: The Auto Logout Timer is in the "System Settings" of UserTools.</li> <li>[0 to 1/0/1]</li> <li>0: Disable, 1: Enable</li> <li>0: CE login mode disabled.</li> </ul> |                                           |                   |  |  |
| 5180     | Charge Counter Method Japan Only                                                                                                    |                                           | CT                |  |  |
|          | This SP codes sets the charge counter<br><b>[0 to 1/0/1]</b><br>0: Count number of sheets by paper size<br>1: Count frequency by paper size                                                                                                    | method.<br>ze                             |                   |  |  |
| 5501     | PM Alarm                                                                                                    |                                           | CT                |  |  |
| 2        | Original Count Alarm                                                                                                    |                                           |                   |  |  |
|          | <b>[0 to 1/0/1]</b><br>0: No alarm sounds<br>1: Alarm sounds after the number of or<br>10,000                                                                                                    | iginals passing throug                    | h the ARDF >      |  |  |
| 5505     | Error Alarm                                                                                                    |                                           | CT                |  |  |
|          | Sets the error alarm level.<br>[0 to 255 / 1 / 1 Step]<br>Note: 1 Step is 100 mm.                                                                                                    |                                           | J                 |  |  |
| 5507     | Supply Alarm                                                                                                    |                                           | CT                |  |  |

## Technical Bulletin

| Мо       | odel: N-C3 Date: 10-Dec-10 No.: RD093001 |                                                                                                    |                               |                                |    |   |
|----------|------------------------------------------|----------------------------------------------------------------------------------------------------|-------------------------------|--------------------------------|----|---|
|          | 1                                        | Paper Supply Alarm                                                                                                    |                               |                                |    |   |
|          |                                          | Switches the control call on/off for the paper supply.<br><b>[0 to 1/0/1]</b><br>0: Off, 1: On<br>0: No alarm.<br>1: Sets the alarm to sound for the specified number transfer sheets for each<br>paper size (A3, A4, B4, B5, DLT, LG, LT, HLT) |                               |                                |    |   |
|          | 3                                        | Toner Supply Alarm<br>Switches the control call on/off for the toner end.<br>[0 to 1/0/1]<br>0: Off, 1: On<br>If you select "1" the alarm will sound when the main machine detects toner<br>end.                                                |                               |                                |    |   |
|          |                                          |                                                                                                    |                               |                                |    |   |
|          | 5508                                     | CC Call                                                                                                    |                               |                                | CT | Ľ |
|          | 1                                        | 1     Jam Remains     Enables/disables initiating a call.                                                                                                    |                               |                                |    |   |
|          | 2                                        | Continuous Jams                                                                                                    | 0: Dis                        | able                           |    |   |
|          | 3                                        | Continuous Door Open                                                                                                    | 1: En                         | able                           |    |   |
|          | 11                                       | <ul> <li>Jam Detection: Time Length</li> <li>Sets the length of time to determine the length of an unattended paper jam.</li> <li>[3 to 30/10/1]</li> <li>This setting is enabled only when SP5508-4 is enabled (set to 1).</li> </ul>          |                               |                                |    |   |
|          |                                          |                                                                                                    |                               |                                |    |   |
|          | 12                                       | Jam Detection Continuous Coun                                                                                                    | t                             |                                |    |   |
|          |                                          | Sets the number of continuous paper jams required to initiate a call.<br>[2 to 10/5/1]<br>This setting is enabled only when SP5508-4 is enabled (set to 1).                                                                                     |                               |                                |    |   |
|          | 13                                       | Door Open: Time Length                                                                                                    |                               |                                |    |   |
|          |                                          | Sets the length of time the remains opens to determine when to initiate a call [3 to 30/10/1]<br>This setting is enabled only when SP5508-4 is enabled (set to 1).                                                                              |                               |                                |    | • |
|          | 5816                                     | Remote Service                                                                                                    |                               |                                | CT | Ľ |
|          | 1                                        | I/F Setting                                                                                                    |                               |                                | I  |   |
|          |                                          | Turns the remote diagnostics off<br><b>[0 to 2/2/1]</b><br>0: Remote diagnostics off.<br>1: Serial (CSS or @Remote) rem<br>2: Network remote diagnostics of                                                                                     | and or<br>note dia<br>n for @ | n.<br>agnostics on.<br>ØRemote |    |   |
| $\vdash$ | 3                                        | Function Flag                                                                                                    |                               |                                |    |   |
|          |                                          | Enables and disables remote diagnosis over the @Remote network.<br>[0 to 1/0/1]                                                                                                    |                               |                                |    |   |

### Technical Bulletin

PAGE: 9/18

| /lodel: N-            | C3                                                                                                    | Date: 10-Dec-10                                                                                                    | No.: RD                  | 093001  |  |  |
|-----------------------|----------------------------------------------------------------------------------------------------|----------------------------------------------------------------------------------------------------|--------------------------|---------|--|--|
|                       | 0: Disables remote diagnosis over the 1: Enables remote diagnosis over the r                                                                                                    | network.<br>network.                                                                                                    |                          |         |  |  |
| 7                     | SSL Disable                                                                                                    |                                                                                                    |                          |         |  |  |
|                       | Controls if RCG (Remote Communicati<br>during an RCG send for the @Remote<br>[0 to 1/0/1]<br>0: Yes. SSL not used.<br>1: No. SSL used.                                                                                                    | on Gate) confirmatio<br>over a network inters                                                                                                    | n is done<br>section.    | by SSL  |  |  |
| 8 RCG Connect Timeout |                                                                                                    |                                                                                                    |                          |         |  |  |
|                       | Sets the length of time (seconds) for th<br>Communication Gate) connects during<br>[1 to 90/30/1 sec.]                                                                                                    | the length of time (seconds) for the time-out when the RCG (Remote imunication Gate) connects during a call via the @Remote network. 990/30/1 sec.] |                          |         |  |  |
| 9                     | RCG Write to Timeout                                                                                                    |                                                                                                    |                          |         |  |  |
|                       | Sets the length of time (seconds) for th<br>the RCG during a call over the @Remo<br>[0 to 100/60/1 sec.]                                                                                                    | r the time-out when sent data is written to<br>mote network.                                                                                        |                          |         |  |  |
| 10                    | RCG Read Timeout                                                                                                    |                                                                                                    |                          |         |  |  |
|                       | Sets the length of time (seconds) for th from the RCG during a call over the @ [0 to 100/60/1 sec.]                                                                                                    | ngth of time (seconds) for the timeout when sent data is written<br>CG during a call over the @Remote network.<br>60/1 sec.]                        |                          | ritten  |  |  |
| 11                    | Port 80 Enable                                                                                                    |                                                                                                    |                          |         |  |  |
|                       | Controls if permission is given to get at<br>80 on the @Remote network.<br>[0 to 1/0/1]<br>0: No. Access denied<br>1: Yes. Access granted.                                                                                                    | ccess to the SOAP m                                                                                                    | ethod ove                | ər Port |  |  |
| 150                   | Selection Country DFU                                                                                                    |                                                                                                    |                          |         |  |  |
|                       | Used only for Embedded RC Gate-M to<br>number/country is selected, the followin<br>Access point telephone number<br>Dial-up user name<br>Modem parameters set for the country<br>[0 to 10/*/1]<br>*: 0: Japan, 1: USA, <b>3:UK</b><br>0:Japan, 1:USA, 2:Canada, 3:UK, 4:Ge<br>7:Netherlands, 8:Belgium, 9:Luxembou | o select a country naing settings are check<br>ermany, 5:France, 6:I<br>Irg, 10:Spain                                                               | ne. Once<br>ed:<br>taly, | the     |  |  |
| 5828                  | Network Setting                                                                                                    |                                                                                                    |                          | CTL     |  |  |
| 65                    | Job Spool                                                                                                    |                                                                                                    |                          |         |  |  |
|                       | Switches job spooling on and off.<br>[0 to 1/0/1]<br>0: No spooling 1: Spooling enabled                                                                                                    |                                                                                                    |                          |         |  |  |

### Technical Bulletin

PAGE: 10/18

| odel: N- | C3                                                                                                    | Date: 10-Dec-10                               | No.: RD093001                |  |
|----------|----------------------------------------------------------------------------------------------------|-----------------------------------------------|------------------------------|--|
| 66       | Job Spool Clear: Start Time                                                                                                    |                                               |                              |  |
|          | This SP determines whether the job int<br>next power on. This SP operates only v<br>[0 to 1/1/1]<br>1: Resumes printing spooled jog.<br>0: Clears spooled job.                                         | errupted at power off<br>vhen SP5828065 is se | s resumed at the<br>et to 1. |  |
| 90       | TELNET (0:OFF 1:ON)                                                                                                    |                                               |                              |  |
|          | Disables or enables Telnet operation. If this SP is disabled, the Telnet p<br>closed.<br>[0 to 1/1/1]<br>0: Disable<br>1: Enable                                                                       |                                               |                              |  |
| 91       | Web (0:OFF 1:ON)                                                                                                    |                                               |                              |  |
|          | Disables or enables the Web operation.<br>[0 to 1/1/1]<br>0: Disable<br>1: Enable                                                                                                    |                                               |                              |  |
| 5840     | IEEE 802.11                                                                                                    |                                               | CTL                          |  |
| 6        | Channel MAX                                                                                                    |                                               | I                            |  |
|          | Sets the maximum range of the bandw<br>bandwidth setting varies for different co<br>[1 to 14/14/1]                                                                                                    | idth for the wireless L <i>i</i><br>puntries. | AN. This                     |  |
| 7        | Channel MIN                                                                                                    |                                               |                              |  |
|          | Sets the minimum range of the bandwid<br>This bandwidth setting varies for differe<br>[1 to 14/1/1]                                                                                                    | dth for operation of the<br>ent countries.    | e wireless LAN.              |  |
| 5844     | USB                                                                                                    |                                               | CTL                          |  |
| 2        | Vendor ID DFU                                                                                                    |                                               |                              |  |
|          | Sets the vendor ID:<br>Initial Setting: 0x05A Ricoh Company<br>[0x0000 to 0xFFFF/1]                                                                                                    |                                               |                              |  |
| 3        | Product ID DFU                                                                                                    |                                               |                              |  |
|          | Sets the product ID.<br>[0x0000 to 0xFFFF/1]                                                                                                    |                                               |                              |  |
| 4        | Device Release Number <b>DFU</b>                                                                                                    |                                               |                              |  |
|          | Sets the device release number of the BCD (binary coded decimal) display<br>[0000 to 9999/100/1]<br>Enter as a decimal number. NCS converts the number to hexadecimal<br>number recognized as the BCD. |                                               | cimal) display.<br>adecimal  |  |

## Technical Bulletin

| odel: N-0 | C3 Date: 10-Dec-10 No.: RD09300 <sup>-</sup>                                                                                                    |
|-----------|----------------------------------------------------------------------------------------------------|
| 5         | Fixed USB Port                                                                                                    |
|           | This SP standardizes for common use the model name and serial number f<br>USB PnP (Plug & Play). It determines whether the driver requires re-<br>installation.<br>[0 to 2 / 0 / 4]<br>0: Off<br>1: Level 1<br>2: Level 2                                                                                                    |
| 100       | Notify Unsupport                                                                                                    |
|           | <ul> <li>This SP determines whether an alert message appears on the control pane when a a USB device (unsupported device) that cannot use an A-connector connected.</li> <li>[0 to 1/1/1]</li> <li>0: Function enable</li> <li>1: Function disable</li> <li>An unsupported device is a device that cannot use the functions of the USB device. For example, a USB mouse cannot be used even if it connected.</li> <li>If the PictBridge option is not mounted, even if a digital camera is connected cannot be used because it is an unsupported device.</li> </ul> |
| 5846      | UCS Setting C                                                                                                    |
| 3         | Maximum Entries                                                                                                    |
|           | Changes the maximum number of entries that UCS can handle.<br>[2000 to 20000/2000/1]<br>If a value smaller than the present value is set, the UCS managed data is<br>cleared, and the data (excluding user code information) is displayed.                                                                                                    |
| 6         | Delivery Server Retry Timer                                                                                                    |
|           | Sets the interval for retry attempts when the delivery server fails to acquire delivery server address book.<br>[0 to 255/0/1 sec.]<br>0: No retries                                                                                                    |
| 7         | Delivery Server Retry Times                                                                                                    |
|           | Sets the number of retry attempts when the delivery server fails to acquire t delivery server address book.<br>[0 to 255/0/1]                                                                                                    |
| 8         | Delivery Server Maximum Entries                                                                                                    |
|           | Lets you set the maximum number of account entries and information about<br>the users of the delivery server controlled by UCS.<br>[2000 to 20000/2000/1]                                                                                                    |
| 10        | LDAP Search Timeout                                                                                                    |
|           | Sets the length of the time-out for the search of the LDAP server. [1 to 255/60/1]                                                                                                    |

## Technical Bulletin

| Model: N-C3                                                                                                    |    |                                                                                                    | Date: 10-Dec-10                                                                                      | No.: RD093001                                  |  |  |
|----------------------------------------------------------------------------------------------------|----|----------------------------------------------------------------------------------------------------|----------------------------------------------------------------------------------------------------|------------------------------------------------|--|--|
|                                                                                                    | 20 | WSD Maximum Entries                                                                                                    |                                                                                                    |                                                |  |  |
|                                                                                                    |    | WSD (Web Services on Devices) is the<br>web-service enabled devices.<br>[50 to 250/250/1]<br>Default: 250                                                                                                    | Microsoft standard fo                                                                                | or connectivity to                             |  |  |
|                                                                                                    | 62 | Complexity Option 1                                                                                                    |                                                                                                    |                                                |  |  |
|                                                                                                    |    | Use this SP to set the conditions for password entry to access the local<br>address book. Specifically, this SP limits the password entry to upper case<br>and sets the length of the password.<br>[0 to 32/0/1]<br>Note:<br>This SP does not normally require adjustment.<br>This SP is enabled only after the system administrator has set up a group<br>password policy to control access to the address book. |                                                                                                    |                                                |  |  |
|                                                                                                    | 63 | Complexity Option 2                                                                                                    |                                                                                                    |                                                |  |  |
| Use this SP to set the conditions for password entry to access the local address book. Specifically, this SP limits the password entry to lower of and defines the length of the password.<br>[0 to 32/0/1]<br>Note:<br>This SP does not normally require adjustment.<br>This SP is enabled only after the system administrator has set up a group password policy to control access to the address book.                                                                                                 |    |                                                                                                    |                                                                                                    | ss the local<br>to lower case<br>et up a group |  |  |
|                                                                                                    | 64 | Complexity Option 3                                                                                                    |                                                                                                    |                                                |  |  |
| Use this SP to set the conditions for password entry to acce<br>address book. Specifically, this SP limits the password entr<br>defines the length of the password.<br>[0 to 32/0/1]<br>Note:<br>This SP does not normally require adjustment.<br>This SP is enabled only after the system administrator has<br>password policy to control access to the address book.                                                                                                    |    |                                                                                                    | ssword entry to acces<br>s the password entry<br>stment.<br>n administrator has s<br>e address book. | et up a group                                  |  |  |
|                                                                                                    | 65 | Complexity Option 4                                                                                                    |                                                                                                    |                                                |  |  |
| Use this SP to set the conditions for password entry to access the local<br>address book. Specifically, this SP limits the password entry to symbol<br>defines the length of the password.<br>[0 to 32/0/1]<br>Note:<br>This SP does not normally require adjustment.<br>This SP is enabled only after the system administrator has set up a group<br>password policy to control access to the address book. This SP is enabled<br>only after the system administrator has set up a group password policy |    |                                                                                                    | ss the local<br>to symbols and<br>et up a group<br>SP is enabled<br>vord policy to                   |                                                |  |  |

### Technical Bulletin

PAGE: 13/18

| Model: N- | C3                                                                                                    | Date: 10-Dec-10                           | No.: RD093001     |  |  |  |
|-----------|----------------------------------------------------------------------------------------------------|-------------------------------------------|-------------------|--|--|--|
| 91        | FTP Auth. Port Settings                                                                                                    |                                           |                   |  |  |  |
|           | Sets the FTP port to get the delivery se<br>individual authorization mode.<br>[0 to 65535/3671/1]                                                                  | erver address book th                     | at is used in the |  |  |  |
| 94        | Encryption Stat                                                                                                    |                                           |                   |  |  |  |
|           | Shows the status of the encryption f LDAP server.                                                                                                    | unction of the addre                      | ess book on the   |  |  |  |
| 5849      | Installation Date                                                                                                    |                                           | CTL               |  |  |  |
| 2         | Switch to Print                                                                                                    |                                           |                   |  |  |  |
|           | Determines whether the installation dat<br>counter printout.<br>[0 to 1/0/1]<br>0: Off. No Print<br>1: On. Print                                                   | e or total count is prir                  | nted on the total |  |  |  |
| 5860      | SMTP/POP3/IMAP4                                                                                                    |                                           | CTL               |  |  |  |
| 21        | MDN Response RFC2298Compliance                                                                                                    |                                           |                   |  |  |  |
|           | Determines whether RFC2298 complia<br>[0 to 1/1/1]<br>0: No<br>1: Yes                                                                                              | nce is switched on fo                     | r MDN reply mail. |  |  |  |
| 22        | SMTP Auth. From Field Replacement                                                                                                    |                                           |                   |  |  |  |
|           | Determines whether the FROM item of<br>validated account after the SMTP serve<br>[0 to 1/0/1]<br>0: No. "From" item not switched.<br>1: Yes. "From" item switched. | the mail header is sw<br>er is validated. | vitched to the    |  |  |  |

- Deleted:
- 6. Troubleshooting > Image Problem Troubleshooting > Scanning

8. Bands/ lines every 20 mm pitch in halftone areas

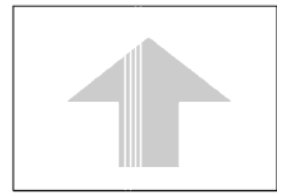

Possible causes: • LPH defective

| Technical B | ulletin |
|-------------|---------|
|-------------|---------|

Model: N-C3

RICOH

Date: 10-Dec-10

No.: RD093001

- Corrected:
- 6. Troubleshooting > Image Problem Troubleshooting > Image Writing
  - 2. Band with no image-width 1/3 of image

#### Illustration

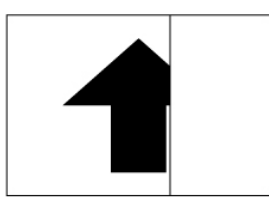

Possible causes:

- Connection problem between VDB and LPH
- LPH head defective
- Added:

#### 5. Bands/ lines every 20 mm pitch in halftone areas

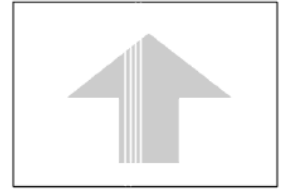

Possible causes: • LPH defective

- Corrected:
- 6. Troubleshooting > Jam Code Tables, Cover Open > Overview

When a jam occurs:

- The jam indication lights.
- A diagram on the LCD shows the location of the jam with instructions about how to correct the problem.
- The "Code" numbers in the table are also shown. Use SP7507 (Plotter Jam History) and SP7508 (Original Jam History) to see the most resent codes.

PAGE: 15/18

Model: N-C3

Date: 10-Dec-10

No.: RD093001

#### 2) Technical Training Package (TTP)

• Corrected:

PROCESSES AROUD THE DRUM > Charge Corona unit

- Voltages
  - Grid: -800 V
  - Drum surface: -800 V
  - Corona wire: About 1,200 μA
- Corrected:

DEVELOPMENT AND TONER SUPPLY > Development Bias

- □ The CBG power pack supplies development bias voltage to the development roller.
  - Voltage: -600 V (SP 2201 001)
- Corrected:

DEVELOPMENT AND TONER SUPPLY > ID Sensor

- □ Vsp and Vsg are read every 100 cm (39.3 in.) or after job end, to adjust the toner supply.
- □ The machine compares the Vsg reading with the PWM value that was stored when the ID sensor was initialized in order to determine if the current Vsg value is correct.
  - □ If Vsg < 2.5 V twice, SC401 occurs (ID Sensor Vsg Error)
  - □ If Vsg > 2.5 V, the machine will adjust the ID sensor
  - □ If Vsg > 4.8 V, SC401 occurs
  - □ If Vsg = 0 (PWM 0%), SC401 occurs
- Deleted:

-Vsg is checked once only, when these two conditions occur:

- + Just after the machine power is switched on
- The upper unit is closed.

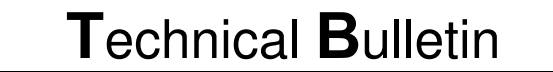

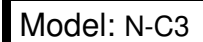

Date: 10-Dec-10

No.: RD093001

• Corrected:

DVELOPMENT AND TONER SUPPLY > ID Sensor Operation at Warm-up

**DEVELOPMENT AND TONER SUPPLY > Warm-up** 

- □ If the fusing temperature is below 50°C (122°F) after the machine is powered on (or returns from the auto off mode or sleep mode), the machine starts and runs the warm-up cycle for 50 sec. to prevent the occurrence of dirty background on the first copy.
  - Drum motor
  - Quenching lamp
  - CGB power pack
  - Separation power pack
- Corrected:

FUSING > Fusing Warm-up 1

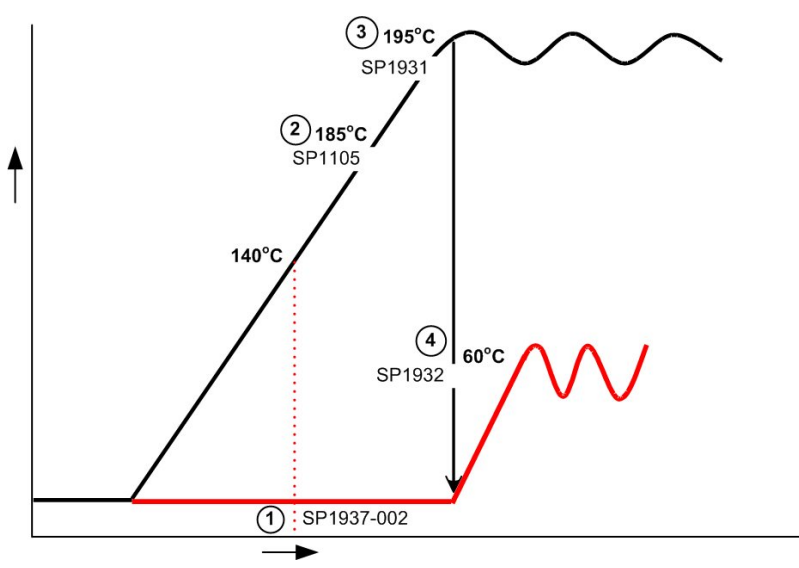

- First, the machine detects how long it takes for the hot roller to get to **140°C**.
  - If it takes more than **85 seconds**, the procedure will be different, as we shall see later.

| RICOH       | Technical Bulletin | PAGE: 17/18     |
|-------------|--------------------|-----------------|
| Model: N-C3 | Date: 10-Dec-1     | 0 No.: RD093001 |

• Corrected:

FUSING > Fusing Warm-up 2

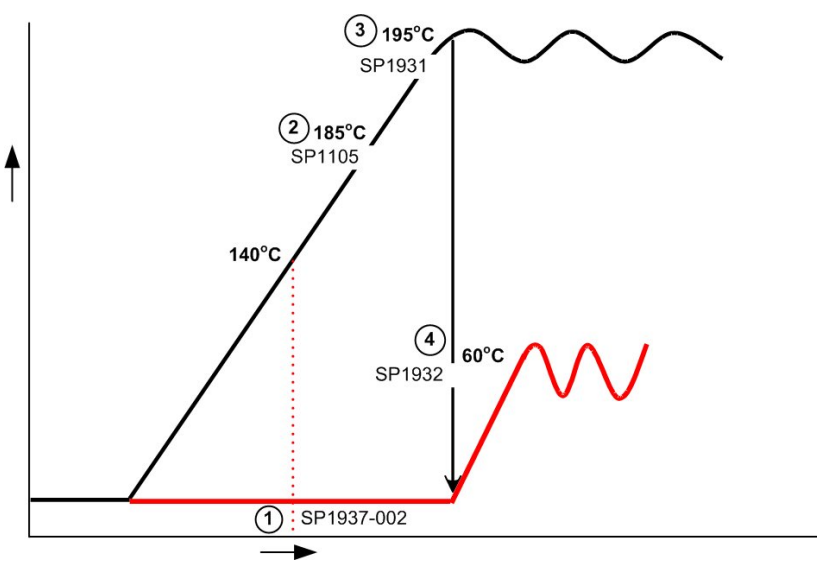

- □ If it took less than **85 seconds** for the hot roller to get to **140°C**, then copying can start when the hot roller gets to 185°C (this is 10°C less than the copy start temperature).
- Corrected:

FUSING > Fusing Warm-up 3

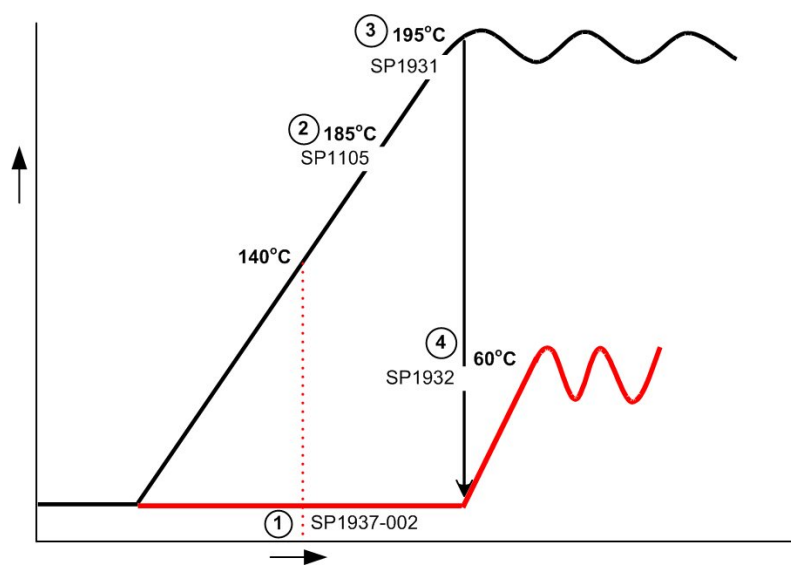

- □ When the hot roller temperature gets to its target (195°C), the fusing unit idles until the pressure roller gets to its target temperature (60°C).
- □ If it took longer than **85 s** for the hot roller to get to **140°C**, copying cannot start until the hot roller gets to its target temperature.

| RICOH       | Technical Bulletin | PAGE: 18/18        |
|-------------|--------------------|--------------------|
| Model: N-C3 | Date: 10-Dec       | c-10 No.: RD093001 |

• Corrected:

FUSING > Fusing Warm-up 3

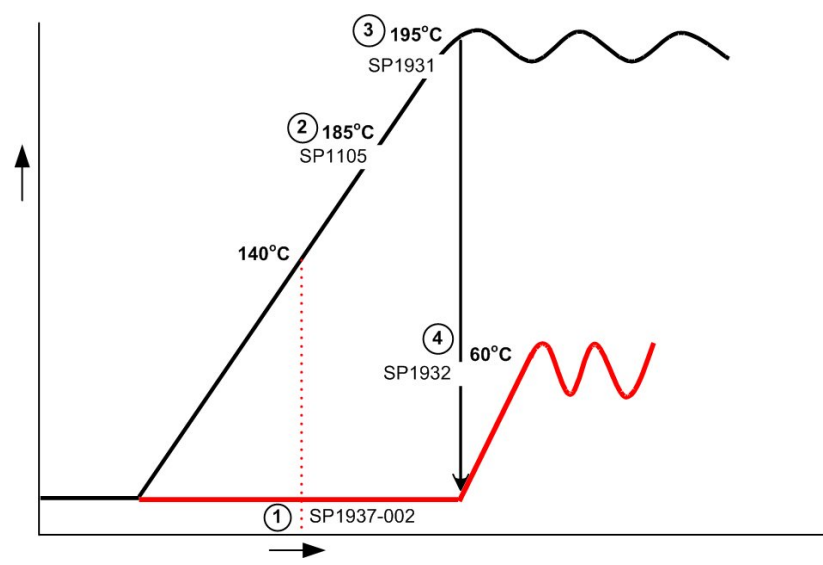

- □ During standby mode, the hot roller and pressure rollers are kept within ±5°C of their target temperatures.
  - Hot roller: 195°C
  - Pressure roller: 60°C

### Technical Bulletin

Reissued: 28-Mar-11

Model: N-C3

Date: 10-Jan-11

No.: RD093003a

#### **RTB Reissue**

| The items bold and italics has been added. |                            |                                  |               |                                                                      |  |
|--------------------------------------------|----------------------------|----------------------------------|---------------|----------------------------------------------------------------------|--|
| Subject: Firmware Release Note: Engine     |                            |                                  | Prepared      | d by: F.Noguchi                                                      |  |
| From: 2nd Overs                            | QM Dept                    |                                  |               |                                                                      |  |
| Classification:                            | Troubleshooting Mechanical | Part information<br>Electrical   | tion          | <ul> <li>Action required</li> <li>Service manual revision</li> </ul> |  |
|                                            | Paper path Product Safety  | ☐ Transmit/rec<br>⊠ Other (Firmw | eive<br>vare) | Retrofit information                                                 |  |

This RTB has been issued to announce the firmware release information for the Engine.

| Version | Program No. | Effective Date        | Availability of RFU |
|---------|-------------|-----------------------|---------------------|
| 1.02.01 | D0935442C   | April 2011 production | Available           |
| 1.01:01 | D0935442B   | 1st Mass production   | Available           |

Note: Definition of Availability of RFU

"Available": The firmware can be updated via RFU or SD card.

| Version | Modified Points or Symptom Corrected                                      |  |
|---------|---------------------------------------------------------------------------|--|
| 1.02.01 | Symptoms corrected:                                                       |  |
|         | Part of the trailing edge of scanned images (Scanner, Copier) is missing. |  |
| 1.01:01 | 1st Mass production                                                       |  |

### Technical Bulletin

Reissued: 24-Mar-14 Model: N-C3

Date: 10-Jan-11

No.: RD093004b

#### **RTB Reissue**

| The items in bold italics have been added.      |                               |               |          |                         |  |
|-------------------------------------------------|-------------------------------|---------------|----------|-------------------------|--|
| Subject: Firmware Release Note: Lcdc (OpePanel) |                               |               | Prepared | d by: F.Noguchi         |  |
| From: 2nd PP Te                                 | ch Service Sect., PP Tech Ser | vice Dept.    |          |                         |  |
| Classification:                                 | Troubleshooting               | Part informat | tion     | Action required         |  |
|                                                 | 🗌 Mechanical                  | Electrical    |          | Service manual revision |  |
|                                                 | Paper path                    | Transmit/rec  | eive     | Retrofit information    |  |
|                                                 | Product Safety                | Other (Firmw  | vare)    | 🛛 Tier 2                |  |

This RTB has been issued to announce the firmware release information for the Lcdc (OpePanel).

#### US

| Version | Program No. | Effective Date      | Availability of RFU |
|---------|-------------|---------------------|---------------------|
| 1.02    | D0931491B   | May 2014 production | Available           |
| 1.01    | D0931491A   | 1st Mass production | Available           |

#### EU

| Version | Program No. | Effective Date      | Availability of RFU |
|---------|-------------|---------------------|---------------------|
| 1.02    | D0931492B   | May 2014 production | Available           |
| 1.01    | D0931492A   | 1st Mass production | Available           |

#### CN

| Version | Program No. | Effective Date      | Availability of RFU |
|---------|-------------|---------------------|---------------------|
| 1.02    | D0931493A   | May 2014 production | Available           |
| 1.01    | D0931493    | 1st Mass production | Available           |

Note: Definition of Availability of RFU via @Remote

"Available": The firmware can be updated via RFU or SD card.

"Not available": The firmware can only be updated via SD card.

US

| Version | Modified Points or Symptom Corrected                                                                    |  |  |  |  |
|---------|----------------------------------------------------------------------------------------------------|--|--|--|--|
| 1.02    | Other changes:                                                                                          |  |  |  |  |
|         | 1. A password screen is now displayed when the machine is booted up for the first time at installation. |  |  |  |  |
|         | This firmware is dependent on the following firmware modules.                                           |  |  |  |  |
|         | Please be sure to update all of them:                                                                   |  |  |  |  |
|         | - System/Copy firmware v3.06 or later                                                                   |  |  |  |  |
|         | - Language firmware v1.02 or later.                                                                     |  |  |  |  |
|         | 2. A cautionary message will be displayed while HDD encryption is being performed.                      |  |  |  |  |
| 1.01    | 1st Mass production                                                                                     |  |  |  |  |

Reissued: 24-Mar-14 Model: N-C3

Date: 10-Jan-11

No.: RD093004b

| EU      |                                                                                                    |  |  |  |  |
|---------|----------------------------------------------------------------------------------------------------|--|--|--|--|
| Version | Modified Points or Symptom Corrected                                                                                                    |  |  |  |  |
| 1.02    | Other changes:<br>1. A password screen is now displayed when the machine is booted up for<br>the first time at installation.<br>This firmware is dependent on the following firmware modules.<br>Please be sure to update all of them:<br>- System/Copy firmware v3.06 or later<br>- Language firmware v1.02 or later. |  |  |  |  |
|         | 2. A cautionary message will be displayed while HDD encryption is being performed.                                                                                                    |  |  |  |  |
| 1.01    | 1st Mass production                                                                                                    |  |  |  |  |

#### CN

| Version | Modified Points or Symptom Corrected                                                                                                    |  |  |  |  |
|---------|----------------------------------------------------------------------------------------------------|--|--|--|--|
| 1.02    | Other changes:         1. A password screen is now displayed when the machine is booted up for the first time at installation.         This firmware is dependent on the following firmware modules.         Please be sure to update all of them: |  |  |  |  |
|         | <ul> <li>System/Copy firmware v3.06 or later</li> <li>Language firmware v1.02 or later.</li> <li>A cautionary message will be displayed while HDD encryption is being performed.</li> </ul>                                                        |  |  |  |  |
| 1.01    | 1st Mass production                                                                                                    |  |  |  |  |

Technical Bulletin

Reissued: 25-May-11 Model: N-C3

Date: 10-Jan-11

No.: RD093005b

#### **RTB Reissue**

| The items in bold italics have been added. |                              |              |                        |                         |  |  |  |
|--------------------------------------------|------------------------------|--------------|------------------------|-------------------------|--|--|--|
| Subject: Firmware Release Note: Printer    |                              |              | Prepared by: F.Noguchi |                         |  |  |  |
| From: 2nd Overs                            | eas Tech Support Sec. 2nd PC | QM Dept      |                        |                         |  |  |  |
| Classification:                            | Troubleshooting              | Part informa | tion                   | Action required         |  |  |  |
|                                            | 🗌 Mechanical                 | Electrical   |                        | Service manual revision |  |  |  |
|                                            | Paper path                   | Transmit/rec | eive                   | Retrofit information    |  |  |  |
|                                            | Product Safety               | Other (Firmv | vare)                  | Tier 2                  |  |  |  |

This RTB has been issued to announce the firmware release information for the Printer.

| Version | Program No. | Effective Date           | Availability of RFU |
|---------|-------------|--------------------------|---------------------|
| 1.03    | D0935621D   | June 2011 production     | Available           |
| 1.02    | D0935621C   | February 2011 production | Available           |
| 1.01    | D0935621B   | 1st Mass production      | Available           |

Note: Definition of Availability of RFU via @Remote

"Available": The firmware can be updated via RFU or SD card.

| Version | Modified Points or Symptom Corrected                                                                                                    |  |  |  |
|---------|----------------------------------------------------------------------------------------------------|--|--|--|
| 1.03    | Symptom corrected:                                                                                                    |  |  |  |
|         | If a job is submitted while the Printer application is still in the process of starting up, the Printer application might stall with "Processing" displayed on the operation panel. |  |  |  |
|         | Other changes:<br>A new BitSwitch#9-4 has been added.<br>When set to '1' if multiple collated copies are printed, the device no longer                                              |  |  |  |
|         | responds to PJL USTATUS with the number of pages in the current copy.<br>Instead the device will return the total number of pages for all copies.                                   |  |  |  |
| 1.02    | Symptom corrected:                                                                                                    |  |  |  |
|         | Batches of jobs being printed from the device hard disk (Locked Print jobs for example) might be interrupted by Normal Print jobs.                                                  |  |  |  |
| 1.01    | 1st Mass production                                                                                                    |  |  |  |

Reissued: 15-Dec-14 Model: N-C3

Date: 10-Jan-11

No.: RD093006c

#### **RTB Reissue**

The items in bold italics have been added.

| Subject: Firmware Release Note: GL2&TIFF-Filter        |                 |               |       | Prepared by: Y.Okano    |  |
|--------------------------------------------------------|-----------------|---------------|-------|-------------------------|--|
| From: 3rd PP Tech Service Sect., PP Tech Service Dept. |                 |               |       |                         |  |
| Classification:                                        | Troubleshooting | Part informat | tion  | Action required         |  |
|                                                        | 🗌 Mechanical    | Electrical    |       | Service manual revision |  |
|                                                        | Paper path      | Transmit/rec  | eive  | Retrofit information    |  |
|                                                        | Product Safety  | Other (Firmw  | vare) | Tier 2                  |  |

This RTB has been issued to announce the firmware release information for the **GL2&TIFF-Filter.** 

The following is the firmware upgrade procedure for GL2&TIFF-Filter.

<Firmwares upgrade procedure>

1. Download the most recent version to the PC.

(File name)

D0935628x.exe

- 2. Create new folder (for the TIFF/GL Filter) before you decompress the EXE files.
- 3. Double click the .exe file.

Note: This will generate the following file.

update To. bat sdk.exe

- 4. Turn the machine main power OFF.
- 5. Remove the SD card from Slot 2 and insert it into the SD card writer that is connected to PC.
- 6. Make sure which drive is assigned for the SD card.
- 7. Double click the "update To. bat" file.

The command prompt screen is appeared.

Please input drive letter of SD card [a - x]:

- 8. Enter the name of the drive in which the SD card is located, and then press ENTER.
  - Note: If the wrong drive name is entered and an error occurs, the firmware update will automatically be cancelled.
- 9. Wait for the machine to complete the firmware upgrade. Note: With a USB2.0 connection, this should take approximately 3-5 minutes.
- 10. After the firmware has been upgraded, press the ENTER key to complete the process.
- 11. Remove the SD card from the SD card writer after going off the access lamp on the SD card writer.

### Technical Bulletin

#### Reissued: 15-Dec-14

| Model: N-C3 | Date: 10-Jan-11 | No.: RD093006c |
|-------------|-----------------|----------------|
|-------------|-----------------|----------------|

#### **RTB Reissue**

The items in bold italics have been added.

12. Insert the SD card into Slot 2.

13. Turn the machine main power ON.

14. Access UP mode and confirm that the firmware has been successfully upgraded.

| Version | Program No. | Effective Date           | Availability of RFU |
|---------|-------------|--------------------------|---------------------|
| 1.0.19  | D0935628D   | January 2014 production  | Not available       |
| 1.0.18  | D0935628C   | April 2014 production    | Not available       |
| 1.0.17  | D0935628B   | February 2013 production | Not available       |
| 1.0.16  | D0935628A   | 1st Mass production      | Not available       |

Note: Definition of Availability of RFU via @Remote "Available": The firmware can be updated via RFU or SD card.

| Version | Modified Points or Symptom Corrected                                        |  |  |  |
|---------|-----------------------------------------------------------------------------|--|--|--|
| 1.0.19  | Other changes:                                                              |  |  |  |
|         | Running WebPrint Tool on a client PC installed with Java 7 Update 51 or     |  |  |  |
|         | later version displays a security alert message.                            |  |  |  |
| 1.0.18  | Symptom corrected:                                                          |  |  |  |
|         | If the job contains a PictureName parameter consisted of more than 128      |  |  |  |
|         | characters, problems such as reduced image size, mirror image, disappearing |  |  |  |
|         | fonts might occur.                                                          |  |  |  |
| 1.0.17  | Symptom corrected:                                                          |  |  |  |
|         | A paper size error occurs when all of the following conditions are met:     |  |  |  |
|         | - The image is 279.3mm or less in length                                    |  |  |  |
|         | - Roll paper is selected                                                    |  |  |  |
|         | - Synchro Cut is selected                                                   |  |  |  |
| 1.0.16  | 1st Mass production                                                         |  |  |  |

### Technical Bulletin

Reissued: 28-Sep-11

Model: N-C3

Date: 10-Jan-11

No.: RD093009a

#### **RTB Reissue**

| Version 1.01 has been added.                      |                 |               |                        |                         |  |  |  |
|---------------------------------------------------|-----------------|---------------|------------------------|-------------------------|--|--|--|
| Subject: Firmware Release Note: WebUapl           |                 |               | Prepared by: F.Noguchi |                         |  |  |  |
| From: 2nd Overseas Tech Support Sec. 2nd PQM Dept |                 |               |                        |                         |  |  |  |
| Classification:                                   | Troubleshooting | Part informat | tion                   | Action required         |  |  |  |
|                                                   | 🗌 Mechanical    | Electrical    |                        | Service manual revision |  |  |  |
|                                                   | Paper path      | Transmit/rec  | eive                   | Retrofit information    |  |  |  |
|                                                   | Product Safety  | Other (Firmw  | vare)                  | Tier 2                  |  |  |  |

This RTB has been issued to announce the firmware release information for the WebUapI.

| Version | Program No. | Effective Date          | Availability of RFU |
|---------|-------------|-------------------------|---------------------|
| 1.01    | D0935613A   | October 2011 production | Available           |
| 1.00.1  | D0935613    | 1st Mass production     | Available           |
|         |             |                         |                     |

Note: Definition of Availability of RFU via @Remote

"Available": The firmware can be updated via RFU or SD card.

| Version | Modified Points or Symptom Corrected                                                                                                    |
|---------|----------------------------------------------------------------------------------------------------|
| 1.01    | Other changes:<br>Scan to file would not allow the creation of PDF files if the "Master<br>Password" setting was configured but the "Document Password" setting<br>was not. After the fix, Scan to file will now allow the creation of PDF files<br>under these conditions.<br>This firmware is dependent on the following firmware modules. Please be<br>sure to update all of them:<br>- Network DocBox Ver 1.01 (D0935614A)<br>- Scanner Ver e01.01 (D0935613A) |
| 1.00.1  | 1st Mass production                                                                                                    |

### Technical Bulletin

Reissued: 13-Mar-13

Model: N-C3

Date: 10-Jan-11

No.: RD093010b

#### **RTB Reissue**

| Version 1.02 has been added.                   |                 |                  |       |                         |  |  |  |
|------------------------------------------------|-----------------|------------------|-------|-------------------------|--|--|--|
| Subject: Firmware Release Note: Network DocBox |                 |                  |       | d by: F.Noguchi         |  |  |  |
| From: 2nd PP Te                                | vice Dept.      |                  |       |                         |  |  |  |
| Classification:                                | Troubleshooting | Part information | tion  | Action required         |  |  |  |
|                                                | Mechanical      | Electrical       |       | Service manual revision |  |  |  |
|                                                | Paper path      | Transmit/rec     | eive  | Retrofit information    |  |  |  |
|                                                | Product Safety  | Other (Firmw     | vare) | Tier 2                  |  |  |  |

This RTB has been issued to announce the firmware release information for the **Network DocBox**.

| Version | Program No. | Effective Date        | Availability of RFU |
|---------|-------------|-----------------------|---------------------|
| 1.02    | D0935614B   | March 2013 production | Available           |
| 1.00    | D0935614    | 1st Mass production   | Available           |

Note: Definition of Availability of RFU via @Remote

"Available": The firmware can be updated via RFU or SD card.

| Version | Modified Points or Symptom Corrected                                                                                                    |
|---------|----------------------------------------------------------------------------------------------------|
| 1.02    | Symptom corrected                                                                                                    |
|         | The captured user name might be garbled. This occurs if User<br>Administrator Authentication is enabled and if the user's "Key Display"<br>setting is 16 bytes in length.                                                                                                    |
| 1.01    | <symptom corrected=""><br/>If the Capture Priority setting is enabled (User Tools/Counter &gt; System Settings<br/>&gt; Administrator Tools &gt; Capture Priority), repeated use of the MLB (Media Link<br/>Board) might result in the device stalling.</symptom>                       |
|         | <other changes=""><br/>Scan to file would not allow the creation of PDF files if the "Master Password"<br/>setting was configured but the "Document Password" setting was not. After the<br/>fix, Scan to file will now allow the creation of PDF files under these conditions.</other> |
|         | This firmware is dependent on the following firmware modules. Please be sure<br>to update all of them:<br>- Network DocBox Ver 1.01 (D0935614A)<br>- Scanner Ver e01.01 (D0935611A)<br>- Web Uapl Ver 1.01 (D0935613A)                                                                  |
| 1.00    | 1st Mass production                                                                                                    |

### Technical Bulletin

Reissued: 24-Mar-14 Model: N-C3

Date: 10-Jan-11

No.: RD093011a

#### **RTB Reissue**

| he items in bold italics have been added. |                 |                  |         |                         |  |  |
|-------------------------------------------|-----------------|------------------|---------|-------------------------|--|--|
| Subject: Firmware Release Note: Language  |                 |                  | Prepare | d by: F.Noguchi         |  |  |
| From: 2nd PP Te                           | vice Dept.      |                  |         |                         |  |  |
| Classification:                           | Troubleshooting | Part information | tion    | Action required         |  |  |
|                                           | 🗌 Mechanical    | Electrical       |         | Service manual revision |  |  |
|                                           | Paper path      | Transmit/rec     | eive    | Retrofit information    |  |  |
|                                           | Product Safety  | Other (Firmv     | vare)   | Tier 2                  |  |  |

This RTB has been issued to announce the firmware release information for the **Language**.

| Version | Program No. | Effective Date      | Availability of RFU |
|---------|-------------|---------------------|---------------------|
| 1.02    | D0931496A   | May 2014 production | Not available       |
| 1.01    | D0931496    | 1st Mass production | Not available       |

Note: Definition of Availability of RFU via @Remote

"Available": The firmware can be updated via RFU or SD card.

| Version | Modified Points or Symptom Corrected                                                                    |  |  |  |  |
|---------|----------------------------------------------------------------------------------------------------|--|--|--|--|
| 1.02    | Other changes:                                                                                          |  |  |  |  |
|         | 1. A password screen is now displayed when the machine is booted up for the first time at installation. |  |  |  |  |
|         | This firmware is dependent on the following firmware modules.                                           |  |  |  |  |
|         | Please be sure to update all of them:                                                                   |  |  |  |  |
|         | - System/Copy firmware v3.06 or later                                                                   |  |  |  |  |
|         | - Lcdc (OpePanel) firmware v1.02 or later.                                                              |  |  |  |  |
|         | 2. A cautionary message will be displayed while HDD encryption is being performed.                      |  |  |  |  |
| 1.01    | 1st Mass production                                                                                     |  |  |  |  |

### Technical Bulletin

#### **PAGE: 1/1**

| Model: N-C3                                               |                              |           | Date: 13-Jan-11 |               | No.: RD093013      |
|-----------------------------------------------------------|------------------------------|-----------|-----------------|---------------|--------------------|
| Subject: Firmware Release Note: SubCPU (Power Saving Sys) |                              |           | Prepared by: F. | Noguchi       |                    |
| From: 2nd Overse                                          | eas Tech Support Sec. 2nd PC | M Dept    |                 |               |                    |
| Classification:                                           | Troubleshooting              | Part info | ormatio         | on 🗌 Actior   | n required         |
|                                                           | Mechanical                   | Electric  | al              | Servic        | ce manual revision |
|                                                           | Paper path                   | Transm    | it/rece         | ive 🗌 Retro   | fit information    |
|                                                           | Product Safety               | Other (F  | =irmwa          | are) 🗌 Tier 2 |                    |

This RTB has been issued to announce the firmware release information for the **SubCPU** (Power Saving Sys).

| Version | Program No. | Effective Date      | Availability of RFU |
|---------|-------------|---------------------|---------------------|
| 1.08    | D0935602    | 1st Mass production | Available           |

Note: Definition of Availability of RFU

"Available": The firmware can be updated via RFU or SD card.

| Version | Modified Points or Symptom Corrected |
|---------|--------------------------------------|
| 1.08    | 1st Mass production                  |

### Technical Bulletin

Reissued: 01-Sep-11

Model: N-C3

Date: 13-Jan-11

No.: RD093014a

#### **RTB Reissue**

| /ersion 1.01 has been added.                      |                 |               |       |                         |  |  |
|---------------------------------------------------|-----------------|---------------|-------|-------------------------|--|--|
| Subject: Firmware Release Note: PS3/PDF           |                 |               |       | d by: F.Noguchi         |  |  |
| From: 2nd Overseas Tech Support Sec. 2nd PQM Dept |                 |               |       |                         |  |  |
| Classification:                                   | Troubleshooting | Part informat | tion  | Action required         |  |  |
|                                                   | 🗌 Mechanical    | Electrical    |       | Service manual revision |  |  |
|                                                   | Paper path      | Transmit/rec  | eive  | Retrofit information    |  |  |
|                                                   | Product Safety  | Other (Firmv  | vare) | Tier 2                  |  |  |

This RTB has been issued to announce the firmware release information for the PS3/PDF.

| Version | Program No. | Effective Date          | Availability of RFU |
|---------|-------------|-------------------------|---------------------|
| 1.01    | D0935627B   | October 2011 production | Available           |
| 1.00    | D0935627A   | 1st Mass production     | Available           |
|         |             |                         |                     |

Note: Definition of Availability of RFU via @Remote

"Available": The firmware can be updated via RFU or SD card.

| Version | Modified Points or Symptom Corrected                                    |
|---------|-------------------------------------------------------------------------|
| 1.01    | Symptom corrected:                                                      |
|         | PDF Direct jobs containing a mask that was created using tiling will be |
|         | reset. (GFPR#OS11070002)                                                |
| 1.00    | 1st Mass production                                                     |

### Technical Bulletin

#### **PAGE: 1/1**

| Model: N-C3                                       |                |              | Dat   | Date: 13-Jan-11        |        | No.: RD093015      |
|---------------------------------------------------|----------------|--------------|-------|------------------------|--------|--------------------|
| Subject: Firmware Release Note: RPCS              |                |              |       | Prepared by: F.Noguchi |        |                    |
| From: 2nd Overseas Tech Support Sec. 2nd PQM Dept |                |              |       |                        |        |                    |
| Classification: Troubleshooting                   |                | ormation     |       | Action required        |        |                    |
|                                                   | Mechanical     | Electric     | al    |                        | Servic | ce manual revision |
|                                                   | Paper path     | Transmit/rec |       | ansmit/receive         |        | fit information    |
|                                                   | Product Safety | Other (F     | Firmv | vare)                  | Tier 2 |                    |

This RTB has been issued to announce the firmware release information for the **RPCS**.

| Version | Program No. | Effective Date      | Availability of RFU |
|---------|-------------|---------------------|---------------------|
| 3.10.8  | D0935623    | 1st Mass production | Available           |

Note: Definition of Availability of RFU "Available": The firmware can be updated via RFU or SD card. "Not available": The firmware can only be updated via SD card.

| Version | Modified Points or Symptom Corrected |
|---------|--------------------------------------|
| 3.10.8  | 1st Mass production                  |

Reissued: 07-Dec-11

Model: **N-C3** 

Date: 18-Jan-11

No.: RD093016b

#### **RTB Reissue**

The items in *bold italics* have been added.

| Subject: Firmwar | re Release Note: Java VM v7 r  | Prepared by: H. Tamaki |                         |
|------------------|--------------------------------|------------------------|-------------------------|
| From: 1st Tech S | ervice Sect., MFP/Printer Tech |                        |                         |
| Classification:  | Troubleshooting                | Part informatior       | Action required         |
| 1                | Mechanical                     | Electrical             | Service manual revision |
| 1                | Paper path                     | Transmit/receiv        | e Retrofit information  |
|                  | Product Safety                 | Other (Firmware        | e) 🛛 Tier 2             |

This RTB has been issued to announce the firmware release information for the **Java VM v7 part UpdateTool.** 

| Version | Program No.   | Effective Date           | Availability of RFU |
|---------|---------------|--------------------------|---------------------|
| 7.16.07 | D5065917E_upd | November 2011 production | Not available       |
| 7.14.03 | D5065917D_upd | June 2011 production     | Not available       |
| 7.09.03 | D5065917C_upd | December 2010 production | Not available       |
| -       | -             | 1st Mass production      | -                   |

Note: Definition of Availability of RFU via @Remote "Available": The firmware can be updated via RFU or SD card. "Not available": The firmware can only be updated via SD card

| Version | Modified Points or Symptom Corrected                                |
|---------|---------------------------------------------------------------------|
| 7.16.07 | Symptom corrected:                                                  |
|         | 1. SDK/J starting logo screen does not change.                      |
|         | 2. Vulnerability to the re-negotiation of SSL/TLS.                  |
|         | 3. Multi installation to HDD fails for VM card Type-C applications. |
|         | 4. Other minor bug corrections.                                     |
|         | Other changes:                                                      |
|         | 1. Kerberos certification corresponding to RC4-HMAC code form.      |
|         | 2. VM card Type-C application remote installation.                  |
|         | 3. Support for eDC-i1.2.                                            |

#### Reissued: 07-Dec-11

| Model: N-C | Model: N-C3 Date: 18-Jan-11 No.: RD093016                                                                                                    |                                                                               |  |  |  |  |  |
|------------|----------------------------------------------------------------------------------------------------|-------------------------------------------------------------------------------|--|--|--|--|--|
| Version    | Modified Points or                                                                                                    | Symptom Corrected                                                             |  |  |  |  |  |
| 7.14.03    | Supported:<br>Support for eDC-i1.2 and Remote Install                                                                                                    | Supported:<br>Support for eDC-i1.2 and Remote Install Manager V1.1 was added. |  |  |  |  |  |
|            | <ul> <li>Fixed:</li> <li>May not be able to stop the application from the User Tools/Counter/Enquiry screen if an SDK application takes more than 15 seconds to start up.</li> <li>The device may stall if an SDK application takes more than 15 seconds to start up.</li> <li>SC997 can occur if an SDK application takes more than 15 seconds start up.</li> <li>If machine authentication is enabled, pressing the System Settings button on the User Tools/Counter/Enquiry screen has no effect, even when logged in as a machine administrator.</li> <li>If a user was logged in when the On/Off button is used to turn the device off, the "Cannot Logout" message is displayed the next time the On/Off button is used to turn the device on. The message is displayed even though the user has been logged out.</li> <li>The maximum paper size retrieved from the device is larger than the actual</li> </ul> |                                                                               |  |  |  |  |  |
|            | Others:<br>The Java VM v7.xx update tool has been merged into a single download object<br>(self-extracting archive) which can be used for all supported models. A list<br>(list.txt) of supported VM card part nos, is included in the update archive.                                                                                                    |                                                                               |  |  |  |  |  |
| 7.09.03    | Minor bug correction.                                                                                                    | ·                                                                             |  |  |  |  |  |
| -          | 1st Mass production                                                                                                    |                                                                               |  |  |  |  |  |

### Technical Bulletin

#### **PAGE: 1/1**

| Model: N-C3                                         |                |              | Dat   | Date: 18-Jan-11        |                 | No.: RD093017     |
|-----------------------------------------------------|----------------|--------------|-------|------------------------|-----------------|-------------------|
| Subject: Firmware Release Note: App2Me              |                |              |       | Prepared by: K. Hamada |                 |                   |
| From: 1st Overseas Tech Support Sec., 1st PQM Dept. |                |              |       |                        |                 |                   |
| Classification: Troubleshooting Part inform         |                | ormation     |       | Action                 | Action required |                   |
|                                                     | Mechanical     | Electric     | al    |                        | Servic          | e manual revision |
|                                                     | Paper path     | Transmit/rec |       | Transmit/receive       |                 | fit information   |
|                                                     | Product Safety | Other (I     | Firmw | vare)                  | Tier 2          |                   |

This RTB has been issued to announce the firmware release information for the **App2Me**.

| Version | Program No. | Effective Date      | Availability of RFU |
|---------|-------------|---------------------|---------------------|
| 1.5.300 | D5065990A   | 1st Mass production | Not available       |

Note: Definition of Availability of RFU "Available": The firmware can be updated via RFU or SD card. "Not available": The firmware can only be updated via SD card.

| Version | Modified Points or Symptom Corrected |
|---------|--------------------------------------|
| 1.5.300 | 1st Mass production                  |

### Technical Bulletin

#### PAGE: 1/2

| Model: N-C3                                       |                                 |           | Date: 28-Jan-11 |                        | 11     | No.: RD093018     |  |
|---------------------------------------------------|---------------------------------|-----------|-----------------|------------------------|--------|-------------------|--|
| Subject: Service Manual Correction                |                                 |           |                 | Prepared by: F.Noguchi |        |                   |  |
| From: 2nd Overseas Tech Support Sec. 2nd PQM Dept |                                 |           |                 |                        |        |                   |  |
| Classification:                                   | Classification: Troubleshooting |           | ormation        |                        | Action | Action required   |  |
|                                                   | Mechanical                      | Electrica | al              |                        | Servic | e manual revision |  |
|                                                   | Paper path                      | 🗌 Transmi | t/rec           | eive                   | Retrof | it information    |  |
|                                                   | Product Safety                  | Other (   |                 | )                      | Tier 2 |                   |  |

#### Service Manual Revision

RICOH

This RTB contains the following Service Manual revisions (**additions**), which have been **highlighted in bold** below:

- 4. Replacement and Adjustment > Scanner > CIS > Reinstallation
  - 1. Attach the three brackets removed from the old CIS unit to the new CIS unit.
  - 2. Install the new CIS in the machine.
  - 3. Remove the SD card slot cover ( $\Re x1$ ).
  - 4. Remove the SD card from Slot 1.
  - 5. Insert the SD card (provided with CIS unit) in Slot 1.
  - 6. Re-connect the machine power plug and switch the machine on.
  - 7. Wait for the "Ready" screen to display.

#### Important:

SC870 will be displayed at this time, triggered by the removal of the SD card in Step 4 above. However, <u>this is not because of a problem with the machine</u> <u>or SD card</u>, so continue on with this procedure. The SC will be cleared after you reinsert the SD card and turn the machine power ON again in Step 13.

8. Press the [Program] key on the right side of the operation panel. SPC DATA SET MODE Application (Ver. 0.01 SPC

OK 01.SPC DATA SET MODE

d093r113

9. On the operation panel, press [0]> [1]> [Start]. SPC DATA SET MODE Application (Ver. 0.01 SPC

Finished!!

d093r114

- 10. Press the [Program] key then touch [Exit] to return to standby mode.
- 11. Press the operation power switch to switch the machine off, then switch off the main power switch.

Model: N-C3

RICOH

Date: 28-Jan-11

No.: RD093018

- 12. Remove the SD card from Slot 1.
- 13. Reinsert the SD card that you removed in Step 4 back into Slot 1.
- 14. Reattach the SD card slot cover, and then turn ON the machine main power. Note: When the machine boots up, SC870 will no longer be displayed.
- 15. Do SP4417 and print Pattern 28 to check the CIS.
- 16. Do a test copy and check the quality.

Important:

After replacing the CIS, store the SD card and data sheet with the flat brush stored on the right bottom edge of the main machine.

### Technical Bulletin

#### **PAGE: 1/3**

| Model: N-C3      |                                | e: 10-May | -11       | No.: RD093019 |        |                    |
|------------------|--------------------------------|-----------|-----------|---------------|--------|--------------------|
| Subject: Service | Manual & Parts Catalog Correct | Prepared  | d by: F.N | oguchi        |        |                    |
| From: 2nd Overs  | eas Tech Support Sec. 2nd PC   |           |           |               |        |                    |
| Classification:  | Troubleshooting                | Part info | ormat     | tion          | Action | n required         |
|                  | Mechanical                     | Electric  | al        |               | Servic | ce manual revision |
|                  | Paper path                     | Transm    | it/rec    | eive          | Retro  | fit information    |
|                  | Product Safety                 | Other (   |           | )             | Tier 2 |                    |

#### Service Manual correction and service parts change information for the China Model (-21)

- This RTB contains a Service Manual correction and service parts information for the **China model (-21)** only.
- These changes were made in order to comply with Chinese standards (China Compulsory Certification).

#### **Service Manual correction**

The areas highlighted in **bold** below were corrected.

2. Installation > Roll Feeder (D503/D504) > Accessory Check

| No. | Description                                    | Q'ty |
|-----|------------------------------------------------|------|
| 1   | Lower Output Trays                             | 3    |
| 2   | Leg Covers                                     | 2    |
| 3   | Movable Guides                                 | 6    |
| 4   | Shoes                                          | 4    |
| 5   | Joint Brackets (Left, Right)                   | 2    |
| 6   | Exit Guide Plates                              | 2    |
| 7   | Screws (Cosmetic Silver)                       | 4    |
| 8   | Screws (Blue)                                  | 9    |
| 9   | Harness Brackets                               | 2    |
| 10  | Mylars – Wide                                  | 2    |
| 11  | Mylars – Narrow                                | 2    |
| 12  | Nylon clamp                                    | 1    |
| 13  | Harness clamp                                  | 1    |
| 14  | Ferrite Core (for the -17 and -27 models only) | 1    |
| 15  | Guide Plate                                    | 1    |
| 16  | Decal: Cutter: Caution                         | 1    |

| RICOH       | Technical Bulletin | <b>PAGE: 2/3</b>     |
|-------------|--------------------|----------------------|
| Model: N-C3 | Date: 10-M         | lay-11 No.: RD093019 |

- 2. Installation > Roll Feeder (D503/D504) > Roll Feeder Installation Procedure > Connecting the Main Machine and Roll Feeder
  - 8. Route the harness (□x 2) through bracket [5] and then attach the bracket ( *I*x 2). (Use one screw from the accessories).

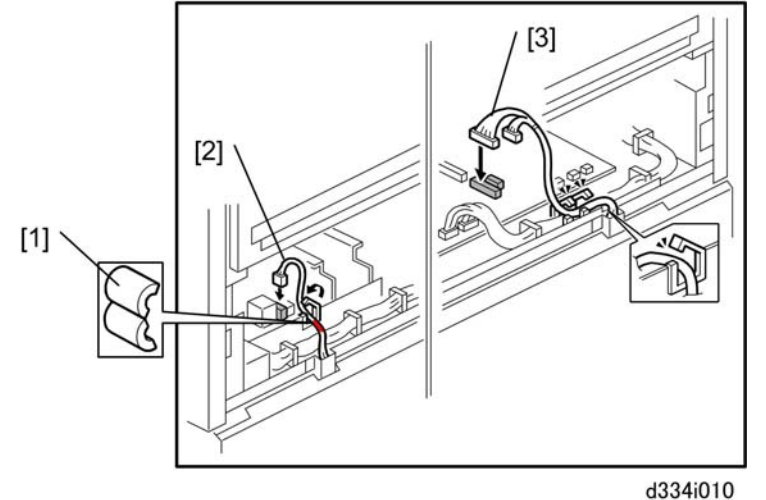

9. Attach ferrite core [1] (for the -17 and -27 models only)

| RICOH       | Technical B | PAGE: 3/3       |               |
|-------------|-------------|-----------------|---------------|
| Model: N-C3 |             | Date: 10-May-11 | No.: RD093019 |

#### Service parts information

• The following changes were made for the reason described above, i.e. to comply with Chinese standards (China Compulsory Certification).

#### N-C3 (D093/D094)

| New part number | Description                  | Q'ty  | Page | Index | Note |
|-----------------|------------------------------|-------|------|-------|------|
| 16070534        | Ferrite Core – ZCAT3050-1330 | 0 - 1 | 51   | 112   | *    |

\*: New index

**Change:** The ferrite core was added as a service part for the mainframe. (It is attached to the power supply cord from the beginning of mass-production).

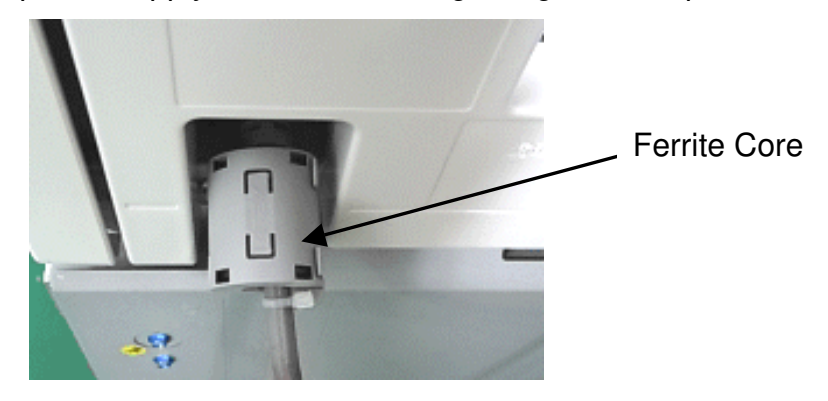

N-C3 Roll Feeder (D503/D504)

| Old part number | Description                  | Q'ty  | Page | Index | Note |
|-----------------|------------------------------|-------|------|-------|------|
| 16070534        | Ferrite Core – ZCAT3050-1330 | 1 - 0 | 3    | 105   |      |

**Change:** The ferrite core was deleted from the roll feeder accessories.

### Technical Bulletin

#### **PAGE: 1/1**

| Model: N-C3                                       |                             | e: 25-May | No.: RD093020 |        |          |                    |
|---------------------------------------------------|-----------------------------|-----------|---------------|--------|----------|--------------------|
| Subject: Printer E                                | Bit Switch                  | Prepare   | d by: F.N     | oguchi |          |                    |
| From: 2nd Overseas Tech Support Sec. 2nd PQM Dept |                             |           |               |        |          |                    |
| Classification:                                   | Troubleshooting             | Part inf  | orma          | tion   | Action   | n required         |
|                                                   | Mechanical                  | Electric  | al            |        | 🛛 Servic | ce manual revision |
|                                                   | Paper path     Transmit/red |           |               | eive   | Retro    | fit information    |
|                                                   | Product Safety              | Other (   |               | )      | Tier 2   |                    |

#### **Service Manual Revision**

Add the description shown **in bold** below.

Section 5: System Maintenance Reference > Main SP Modes > Printer Appendices: 2. SP Mode Tables > Printer, Scanner SP Tables > Printer Service Mode

| 1001 | Bit Sw | <i>i</i> itch                                                                                                    |
|------|--------|----------------------------------------------------------------------------------------------------|
| 009  | bit 0  | PDL Auto Detection of Jobs Submitted via USB/IEEE1284                                                                                                    |
|      |        | To be used if PDL auto detection fails. A failure of PDL auto detection does not necessarily mean that the job cannot be printed. This bit switch tells the device whether to execute a time out immediately (default) upon failure or to wait 10 sec.                                                                                             |
|      | bit 1  | Forced Printing                                                                                                    |
|      |        | If enabled, the image will be printed regardless of whether the specified roller for<br>the correct size paper or not. This is similar to "Form Feed" on a standard printer.<br>Default: Enabled                                                                                                    |
|      | bit 2  | Job Cancel                                                                                                    |
|      |        | <ul> <li>If enabled, all jobs will be cancelled after a jam occurs.</li> <li>Note: If this bit switch is enabled, printing under the following conditions could cause problems:</li> <li>Job submission via USB port or parallel port.</li> <li>Spool printing: WIM&gt; Configuration&gt; Device Settings&gt; System</li> </ul>                    |
|      | bit 4  | Timing of the PJL Status ReadBack (JOB END) when printing multiple collated copies.                                                                                                    |
|      |        | This bit switch determines the timing of the PJL USTATUS JOB END sent<br>when multiple collated copies are being printed.<br>0 (default): JOB END is sent by the device to the client after the first copy<br>has completed printing. This causes the page counter to be incremented<br>after the first copy and then again at the end of the job. |
|      |        | 1: JOB END is sent by the device to the client after the last copy has finished printing. This causes the page counter to be incremented at the end of each job.                                                                                                    |

### Technical Bulletin

#### **PAGE: 1/1**

| Model: N-C3                                       |                                 | Dat       | e: 19-Jul-1      | 11      | No.: RD093021        |                   |
|---------------------------------------------------|---------------------------------|-----------|------------------|---------|----------------------|-------------------|
| Subject: @Remo                                    | te notification of supply alarm | Prepared  | d by: F. N       | loguchi |                      |                   |
| From: 1st Overseas Tech Support Sec, 1st PQM Dept |                                 |           |                  |         |                      |                   |
| Classification:                                   | Troubleshooting                 | Part info | ormat            | tion    | Action               | n required        |
|                                                   | 🗌 Mechanical                    | Electric  | al               |         | Servic               | e manual revision |
|                                                   | Paper path Transmit/re          |           | Transmit/receive |         | Retrofit information |                   |
|                                                   | Product Safety                  | Other (   |                  | )       | Tier 2               |                   |

#### SYMPTOM

With the main power ON, if a supply alarm that is not related to paper (e.g. toner, toner collection bottle, other) happens nine or more times, an @Remote notification is not sent to the @Remote center.

#### CAUSE

Firmware bug

#### ACTION

At machine installation or the next service visit, update the **System/Copy** firmware to the following version or later (if an older version is installed).

Note: You can check the current version using SP5990-005.

| Version | Program No. | Effective Date         | Availability of RFU                               |
|---------|-------------|------------------------|---------------------------------------------------|
| 3.03    | D0935605C   | August 2011 production | The firmware can be updated<br>via RFU or SD card |

### Technical Bulletin

Reissued: 15-Nov-11

Model: N-C3

Date: 28-Jul-11

No.: RD093022a

#### **RTB Reissue**

| The | items | in | bold | italics | have | been | corrected. |
|-----|-------|----|------|---------|------|------|------------|
|-----|-------|----|------|---------|------|------|------------|

| Subject: Firmwa  | re Release Note: (Java VM v7   | Prepared by: H. Tamaki |                         |
|------------------|--------------------------------|------------------------|-------------------------|
| From: MFP/Printe | er Tech Service Dept., 1st Tec |                        |                         |
| Classification:  | Troubleshooting                | Part information       | Action required         |
|                  | 🗌 Mechanical                   | Electrical             | Service manual revision |
|                  | Paper path                     | Transmit/receive       | Retrofit information    |
|                  | Product Safety                 | 🛛 Other (Firmware)     | 🖂 Tier 2                |

This RTB has been issued to announce the firmware release information for the **Java VM v7 prt for eDC**.

| Version | Program No.   | Effective Date           |
|---------|---------------|--------------------------|
| 7.16.07 | D5065917E_edc | November 2011 production |
| 7.14.03 | D5065917D_edc | June 2011 production     |

| Version | Modified Points or Symptom Corrected                                |
|---------|---------------------------------------------------------------------|
| 7.16.07 | *This module is for Remote Install Manager and updating JavaVM.     |
|         | Symptom corrected:                                                  |
|         | 1. SDK/J starting logo screen does not change.                      |
|         | 2. Vulnerability to the re-negotiation of SSL/TLS .                 |
|         | 3. Multi installation to HDD fails for VM card Type-C applications. |
|         | 4. Other minor bug corrections.                                     |
|         | Other changes:                                                      |
|         | 1. Kerberos certification corresponding to RC4-HMAC code form.      |
|         | 2. VM card Type-C application remote installation.                  |
|         | 3. Support for eDC-i1.2.                                            |
| 7.14.03 | Initial release                                                     |

### Technical Bulletin

| Model: N-C3                                             |                                                     |                     | Dat    | Date: 19-Mar-12 |            | No.: RD093023      |
|---------------------------------------------------------|-----------------------------------------------------|---------------------|--------|-----------------|------------|--------------------|
| Subject: Change the default value of Accounting Counter |                                                     |                     |        | Prepared        | d by: F. N | loguchi            |
| From: 2nd Tech                                          | From: 2nd Tech Service Sect., PP Tech Service Dept. |                     |        |                 |            |                    |
| Classification:                                         | Troubleshooting                                     | Part info           | orma   | tion            | Action     | n required         |
|                                                         | Mechanical                                          | Electric            | al     |                 | Servic     | ce manual revision |
|                                                         | Paper path                                          | Transm              | it/rec | eive            | Retro      | fit information    |
|                                                         | Product Safety                                      | $\boxtimes$ Other ( |        | )               | 🛛 Tier 2   |                    |

# Notice Regarding the Counting Unit for the Accounting Counter (SP5045-002)

• The default value for **SP5045-002** (Accounting Counter – Counting Unit) was changed as follows:

Old: 2: feet

RICOH

New: 5: feet<sup>2</sup>

• This change was applied from March 2012 production, from the following cut-in serial numbers:

| MODEL NAME                                                                   | V/Hz   | DESTINATION                | CODE    | SERIAL NO.  |
|------------------------------------------------------------------------------|--------|----------------------------|---------|-------------|
| Ricoh Aficio MP<br>W3601<br>Gestetner GWD3006<br>Savin3406WD<br>Lanier LW426 | 120/60 | USA, Canada,<br>S. America | D094-17 | W1220300001 |

#### Note:

- The default value for SP5045-002 appears in the Service Manual as "0", but this is incorrect. The default value from the beginning of mass-production was "2", and due to this change, it is now "5".
- The description for SP5045 is shown below:

| 5045 | Accounting Counter                                                                   | GW            |
|------|--------------------------------------------------------------------------------------|---------------|
|      | Sets the method of accounting for machine usage.                                     |               |
| 1    | Counter Method Japan Only                                                            |               |
| 2    | Counter Unit                                                                         |               |
|      | Selects the unit for the counter (m, ft, yards, m2, ft2, or yd                       | 2)            |
|      | [0 to 8/ <b>5</b> / 1]                                                               |               |
|      | 0: metres 1: yards 2: feet 3: $m^2$ 4: yards <sup>2</sup> 5: feet <sup>2</sup> 6: A3 | area = 1 unit |
|      | 7: 0.1 metre (key counter only) 8: 0.1 yard (key counter o                           | nly)          |

### Technical Bulletin

PAGE: 1/1

| Model: N-C3                                   |                                |           | Dat                    | e: 5-Mar-1 | 3      | No.: RD093024      |
|-----------------------------------------------|--------------------------------|-----------|------------------------|------------|--------|--------------------|
| Subject: BRACKET: POSITIONING: LEFT and RIGHT |                                |           | Prepared by: F.Noguchi |            |        |                    |
| From: 2nd Tech §                              | Service Sect., PP Tech Service | Dept.     |                        |            |        |                    |
| Classification:                               | Troubleshooting                | Part info | ormat                  | tion       | Action | n required         |
|                                               | Mechanical                     | Electric  | al                     |            | Servic | ce manual revision |
|                                               | Paper path                     | Transm    | it/rec                 | eive       | Retro  | fit information    |
|                                               | Product Safety                 | Other (   |                        | )          | Tier 2 |                    |

| Old part | New part | Description               | Q'ty | Int | Page | Index | Note |
|----------|----------|---------------------------|------|-----|------|-------|------|
| number   | number   |                           |      |     |      |       |      |
| D0462582 | D0462265 | BRACKET:POSITIONING:LEFT  | 1    | X/O | 27   | 19    | *    |
| D0462583 | D0462266 | BRACKET:POSITIONING:RIGHT | 1    | X/O | 27   | 20    | *    |

\*Note: Interchangeability is X/O as a set.

- **Change:** The shape of the positioning bracket was changed, increasing the insulation clearance (distance) between the bracket and development unit casing.
- **Reasons:** To further minimize LPH image shifting due to static electricity buildup.
  - **IMPORTANT:** If you need to replace any of the old parts with the new ones, make sure to install all the new parts **together as a set**.

| MODEL NAME                                                                | V/Hz           | DESTINATION                   | CODE    | SERIAL NO.  |
|---------------------------------------------------------------------------|----------------|-------------------------------|---------|-------------|
| Ricoh Aficio MP W2401                                                     | 220-240/50, 60 | China                         | D093-21 | W11208XXXXX |
| Ricoh Aficio MP W2401<br>NRG MP W2401                                     | 220-240/50, 60 | Europe, Asia,<br>Oceania, etc | D093-27 | W11208XXXXX |
| Ricoh Aficio MP W3601<br>Gestetner GWD3006<br>Savin3406WD<br>Lanier LW426 | 120/60         | USA, Canada,<br>S. America    | D094-17 | W11208XXXXX |
| Ricoh Aficio MP W3601                                                     | 220-240/50, 60 | China                         | D094-21 | W11208XXXXX |
| Ricoh Aficio MP W3601<br>NRG MP W3601                                     | 220-240/50, 60 | Europe, Asia,<br>Oceania, etc | D094-27 | W11208XXXXX |

### Technical Bulletin

#### **PAGE: 1/5**

| Model: Mo-C1,Be-C1,Be-C1.5,N-C3 Date                             |                                                                                                    |                                                                                  | e: 1-Aug-1            | 4                | No.: RD093025                                                                      |                                                     |
|------------------------------------------------------------------|----------------------------------------------------------------------------------------------------|----------------------------------------------------------------------------------|-----------------------|------------------|------------------------------------------------------------------------------------|-----------------------------------------------------|
| Subject: Accounting counter problem on @Remote embedded machines |                                                                                                    |                                                                                  |                       | Preparec         | l by: Y.K                                                                          | urohashi                                            |
| From: 2nd Tech §                                                 | Service sect, PP Tech Service [                                                                     | Dept.                                                                            |                       |                  |                                                                                    |                                                     |
| Classification:                                                  | <ul> <li>Troubleshooting</li> <li>Mechanical</li> <li>Paper path</li> <li>Product Safety</li> </ul> | <ul> <li>Part info</li> <li>Electric</li> <li>Transm</li> <li>Other (</li> </ul> | ormat<br>al<br>it/rec | ion<br>eive<br>) | <ul> <li>☑ Action</li> <li>☑ Servic</li> <li>☑ Retrof</li> <li>☑ Tier 2</li> </ul> | n required<br>se manual revision<br>fit information |

#### SYMPTOM

RICOH

Accounting counter SP5045-002 is falsely rewritten as "0: meters" when devices are connected to @Remote center via Embedded @Remote to update the certificate information. This causes a discrepancy between the customer's service contract and the accounting counter setting.

The problem may occur in either of the following conditions:

- When initially setting up the embedded @Remote
- When re-attempting to approve @Remote application after failing to connect to @Remote (\* This condition applies only to MPCW2200.)

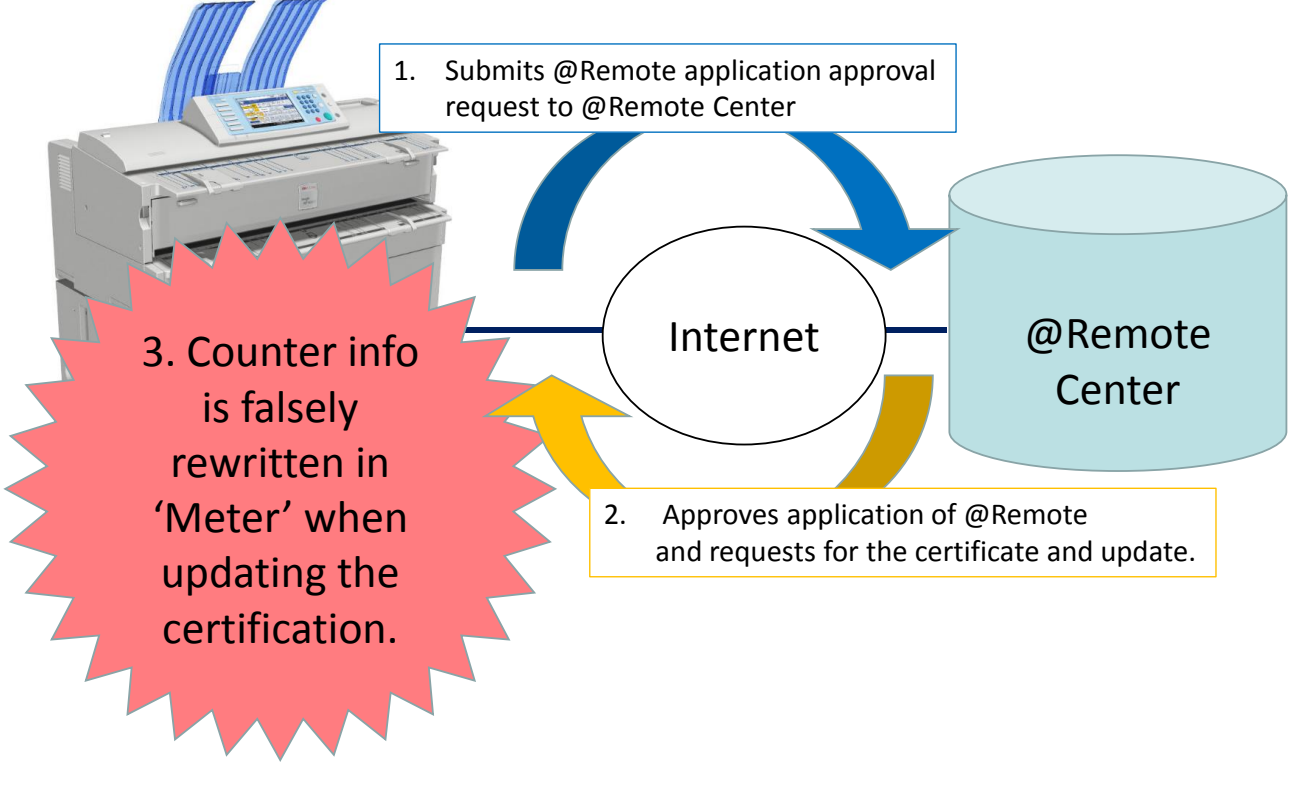

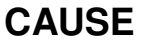

A software bug

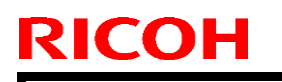

Technical Bulletin

Model: Mo-C1,Be-C1,Be-C1.5,N-C3

Date: 1-Aug-14

No.: RD093025

#### SOLUTION

#### **Production line:**

The bug was fixed in the following firmware.

| Firmware | Model                  | P/N       | Version  |
|----------|------------------------|-----------|----------|
|          | MPCW2200               | D1245743F | Ver.1.05 |
| System/  | MPW7140<br>MPW5100     | D0465749D | Ver.3.04 |
| Сору     | MPW7140en<br>MPW5100en | D1545749C | Ver.1.04 |
|          | MPW3601<br>MPW2401     | D0935605G | Ver.3.07 |

#### P/N of the controller board

| Model      | Code    | P/N      |
|------------|---------|----------|
|            | D124-17 |          |
| MDCW2200SD | D124-57 | D1245211 |
|            | D124-27 | D1240211 |
|            | D124-67 |          |
|            | D046-17 |          |
|            | D046-27 |          |
|            | D049-17 | D0405280 |
|            | D049-27 |          |
| MP W5100en | D154-17 | D1645000 |
| MP W7140en | D155-17 | D1040280 |
|            | D093-21 |          |
|            | D093-27 |          |
|            | D094-17 | D0935640 |
| MP W3601   | D094-21 |          |
|            | D094-27 |          |

Model: Mo-C1,Be-C1,Be-C1.5,N-C3

Date: 1-Aug-14

No.: RD093025

#### Cut-in S/N

| Model       | Code               | S/N          |
|-------------|--------------------|--------------|
|             | D124-17<br>D124-57 | E084Q510077~ |
| WF GW22003F | D124-27<br>D124-67 | E084Q630001~ |
| MP W5100    | D046-17            | Discontinued |
| 1011 003100 | D046-27            | V1640600004~ |
|             | D049-17            | Discontinued |
| WIF VV/140  | D049-27            | V1740700001~ |
| MP W5100en  | D154-17            | W814G600012~ |
| MP W7140en  | D155-17            | W824G700001~ |
|             | D093-21            | W1140600050~ |
|             | D093-27            | W1140600042~ |
|             | D094-17            | W1240600049~ |
| MP W3601    | D094-21            | W1240700001~ |
|             | D094-27            | W1240700001~ |

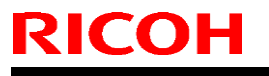

| Model: Mo-C1,Be-C1,Be-C1.5,N-C3 | Date: 1-Aug-14 | No.: RD093025 |
|---------------------------------|----------------|---------------|
|---------------------------------|----------------|---------------|

#### In the field:

- 1. Contact your sales staff and obtain details of your customer's service contract (click, annual service, price, etc.) and check if the contract corresponds with the accounting counter setting on the device (SP5045-002).
- 2. To correct the counter setting or to prevent future problems, perform the necessary actions by referring to the table below.

| @Remote                         | Counter<br>setting<br>(SP5045-002) | Is counter setting corresponding with the contract? | Affected model                                 | Actions                                                                                                    |
|---------------------------------|------------------------------------|-----------------------------------------------------|------------------------------------------------|----------------------------------------------------------------------------------------------------|
|                                 |                                    | Yes                                                 | ALL                                            | Update the firmware on the next service visit.                                                                                                    |
| Embedded                        | "0" (meters)                       | No                                                  | ALL                                            | <ul> <li>Provide explanation of the problem to the customer and update the firmware.</li> <li>Change the accounting counter setting SP5045-002 from "0 (meters)" to the unit of measurement according to your customer's contract.</li> <li>Connect to @Remote and confirm that the value in SP5045-002 remains corrected.</li> </ul> |
|                                 | Other than<br>"0" (meters)         |                                                     | MPCW2200                                       | Visit the customer site as<br>soon as possible and update<br>the firmware.<br>(See NOTE below.)                                                                                                    |
|                                 |                                    | Yes                                                 | MPW7140/en<br>MPW5100/en<br>MPW3601<br>MPW2401 | Update the firmware on the next service visit.                                                                                                    |
|                                 |                                    | No                                                  | ALL                                            | Check if the accounting<br>counter setting is correct.<br>Make correction, if necessary.                                                                                                    |
| External<br>or<br>no<br>@Remote | -                                  | -                                                   | -                                              | Update the firmware on the next service visit.                                                                                                    |

**NOTE:** For MPCW2200 the problem occurrence condition is not limited to the initial setup of @Remote and occurs even when connected to @Remote.

# RICOH Technical Bulletin PAGE: 5/5

Model: Mo-C1,Be-C1,Be-C1.5,N-C3

Date: 1-Aug-14

No.: RD093025

Example: Click charge contract in "5: square feet"

Correct status (before SP5045-002 is falsely rewritten in meters)

B&W Total counter indicates the total print volume of the month as 1085 square feet.

| 123 Counter      | Exit                |
|------------------|---------------------|
| ►Colour Total    | B & W Total         |
| 1021 Square Feet | 1 O 8 5 Square Feet |
| ►Colour Copies   | ► 8 & W. Copies     |
| 2 4 Square Feet  | 1 4 6 Square Feet   |
| ►Colour Prints   | ►B & W Prints       |
| 997 Square Feet  | 9 3 8 Square Feet   |
|                  |                     |
|                  | Print Counter List  |

Incorrect status (after SP5045-002 is falsely rewritten in meters)

The B&W Total counter unit indicates the total print volume of the month as 129 meters.

| 123 Counter                    | Exit                         |
|--------------------------------|------------------------------|
| ►Colour Total<br>1 1 9 Metres  | B & W Total<br>1 2 9 Metres  |
| ►Colour Copies<br>3 Metres     | ► B & w Series<br>1 7 Metres |
| ►Colour Prints<br>1 1 6 Metres | ►B & W Prints                |
|                                |                              |
|                                | Print Counter List           |

Click worth 956 square feet (1085-129) is not charged to your customer. This is because data sent from @Remote disregards unit of measure.

|                               | Correct status (Square feet) | Incorrect status<br>(Meters) |
|-------------------------------|------------------------------|------------------------------|
| On the operation panel        | 1085 square feet             | 129 meters                   |
| Click data sent<br>by @Remote | 1085                         | 129                          |

### Technical Bulletin

| Model: N-C3 Date                                                     |                                                                                                    |                                                      | Date                 | e: 29-Jun-16  |                                      | No.: RD093026                                       |
|----------------------------------------------------------------------|----------------------------------------------------------------------------------------------------|------------------------------------------------------|----------------------|---------------|--------------------------------------|-----------------------------------------------------|
| Subject: Parts catalog correction – Modified development unit screws |                                                                                                    |                                                      | Prepared b           | <b>y:</b> Y.K | urohashi                             |                                                     |
| From: PP Tech S                                                      | ervice Dept., 1st PP Tech Service                                                                   | e Sect.                                              |                      |               |                                      |                                                     |
| Classification:                                                      | <ul> <li>Troubleshooting</li> <li>Mechanical</li> <li>Paper path</li> <li>Product Safety</li> </ul> | ] Part info<br>] Electrica<br>] Transmi<br>] Other ( | ormat<br>al<br>t/rec | tion          | Action<br>Servic<br>Retrof<br>Tier 2 | n required<br>ce manual revision<br>fit information |

**Change/Reason:** Screws used for the development unit were changed to gain higher precision in assembling the unit.

| Old P/N  | New P/N   | Description                | Q'ty | Page | Index |
|----------|-----------|----------------------------|------|------|-------|
| 00022210 | D0933320  | COLLAR:DEVELOPMENT UNIT    | 4    | 07   | 20    |
| D0933319 | 09515020N | SCREW:POLISHED ROUND:M5X20 | 4    | 21   | 20    |

NOTE: When replacing the above screws, replace both types of screws as a set.

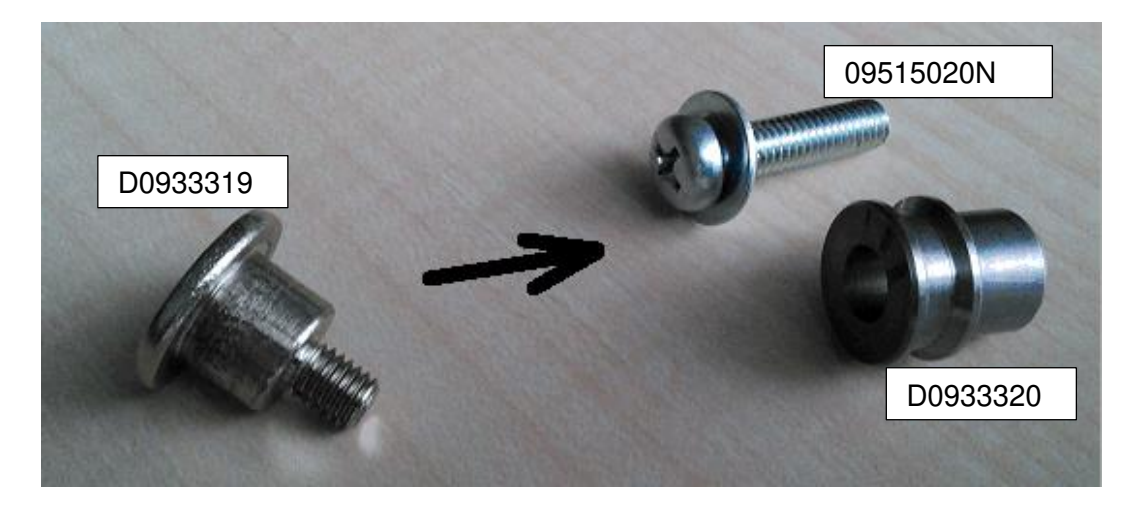

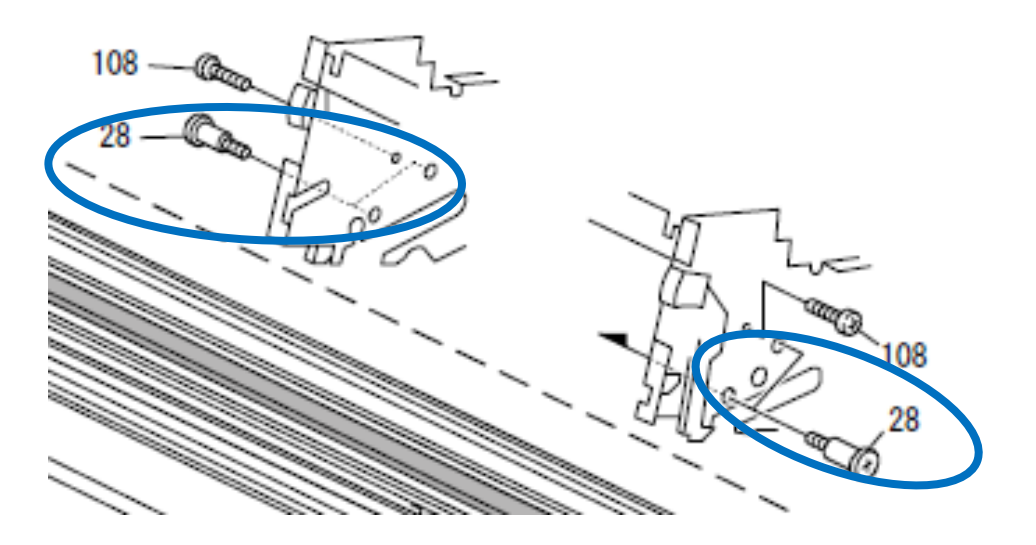

| RICOH       | Technical Bulletin |                 | PAGE: 2/2     |
|-------------|--------------------|-----------------|---------------|
| Model: N-C3 |                    | Date: 29-Jun-16 | No.: RD093026 |

#### **Replacement Procedure**

(The example shown below is the procedure for the left hand side. The procedure is the same for the right hand side.)

1. Install the collar first, then determine the position of the development unit.

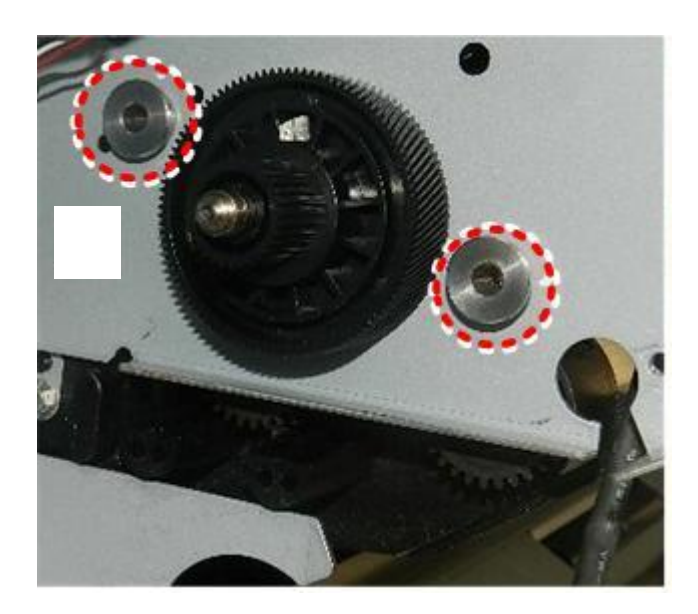

2. Fasten the screws (M5x20).

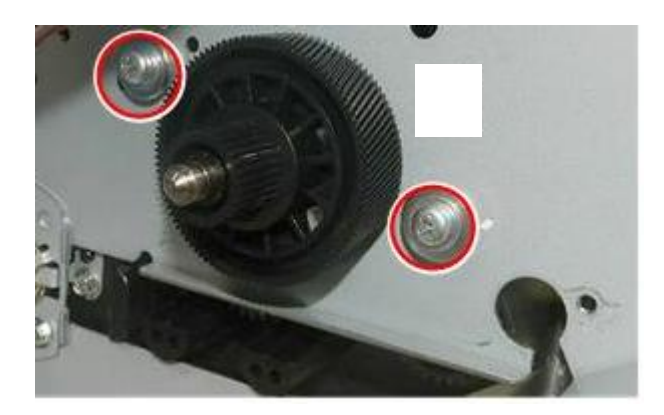